User Manual

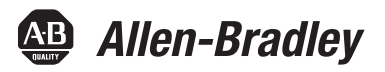

# **PowerMonitor Wireless 250 Monitor**

Catalog Numbers 1425

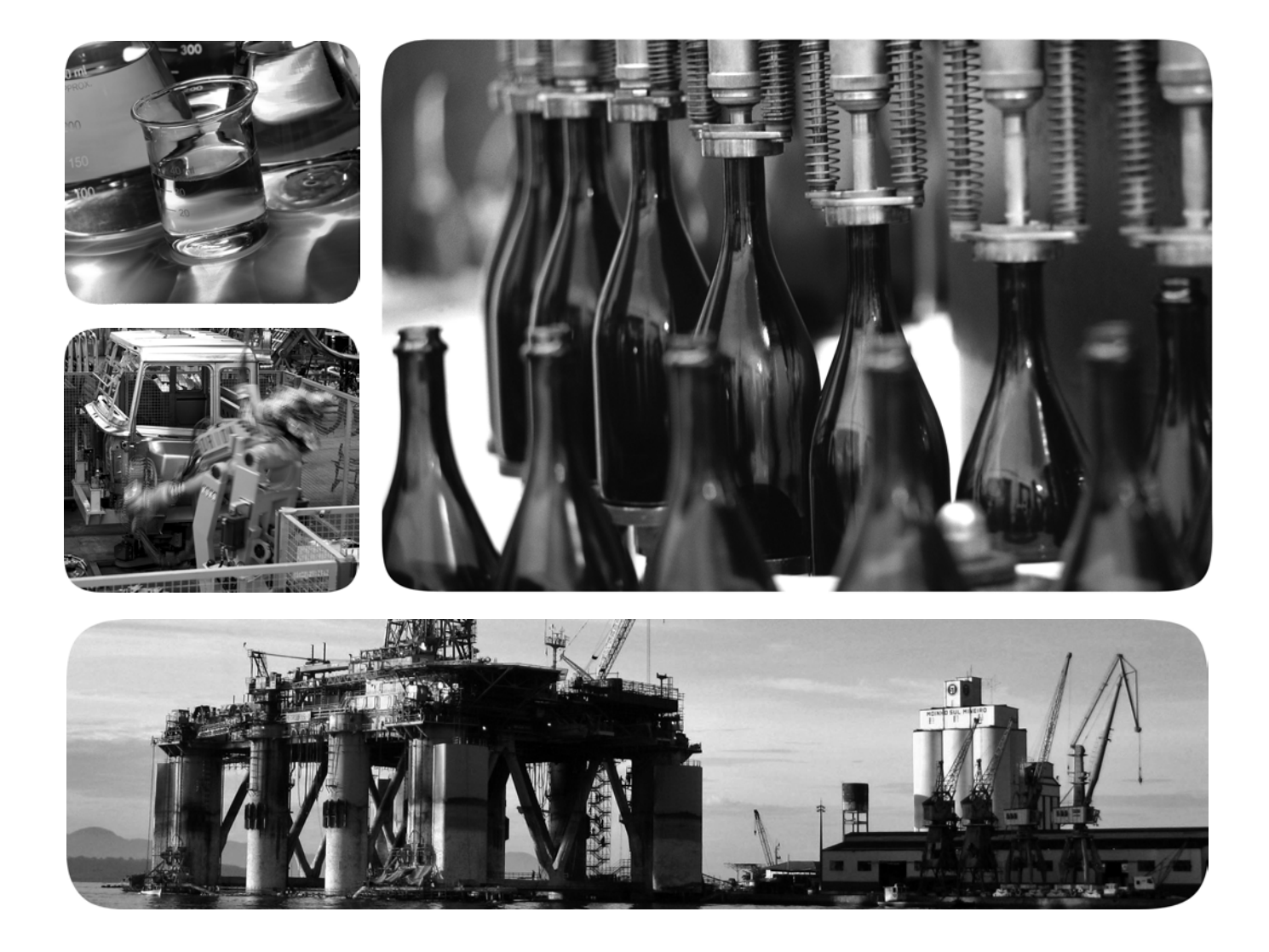

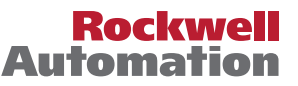

# **Important User Information**

Solid-state equipment has operational characteristics differing from those of electromechanical equipment. Safety Guidelines for the Application, Installation and Maintenance of Solid State Controls (publication <u>SGI-1.1</u> available from your local Rockwell Automation<sup>®</sup> sales office or online at <u>http://www.rockwellautomation.com/literature/</u>) describes some important differences between solid-state equipment and hard-wired electromechanical devices. Because of this difference, and also because of the wide variety of uses for solid-state equipment, all persons responsible for applying this equipment must satisfy themselves that each intended application of this equipment is acceptable.

In no event will Rockwell Automation, Inc. be responsible or liable for indirect or consequential damages resulting from the use or application of this equipment.

The examples and diagrams in this manual are included solely for illustrative purposes. Because of the many variables and requirements associated with any particular installation, Rockwell Automation, Inc. cannot assume responsibility or liability for actual use based on the examples and diagrams.

No patent liability is assumed by Rockwell Automation, Inc. with respect to use of information, circuits, equipment, or software described in this manual.

Reproduction of the contents of this manual, in whole or in part, without written permission of Rockwell Automation, Inc., is prohibited.

Throughout this manual, when necessary, we use notes to make you aware of safety considerations.

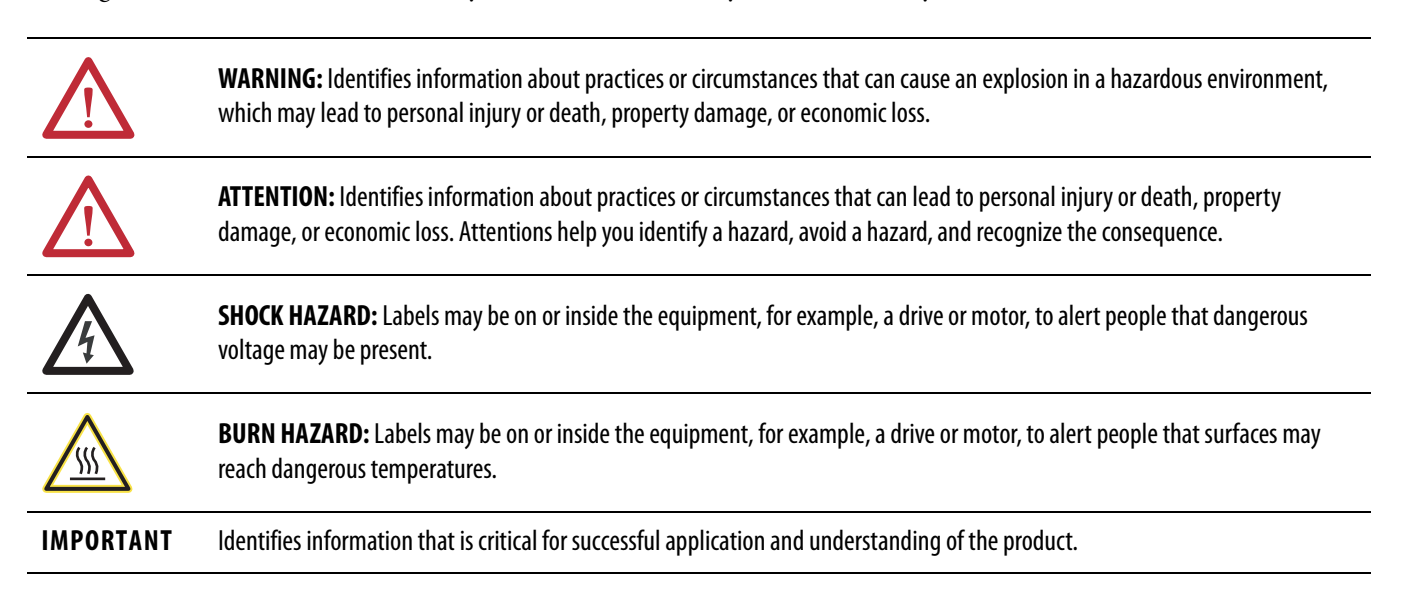

Allen-Bradley, Rockwell Software, Rockwell Automation, PowerMonitor, RSPower, RSEnergyMetrix, and TechConnect are trademarks of Rockwell Automation, Inc.

Trademarks not belonging to Rockwell Automation are property of their respective companies.

|                                 | Preface                                        |
|---------------------------------|------------------------------------------------|
|                                 | Additional Resources                           |
|                                 | Chapter 1                                      |
| PowerMonitor W250 Unit Overview | About the PowerMonitor W250 Unit7              |
|                                 | PowerMonitor W250 Unit9                        |
|                                 | Wireless Mesh Network Components 11            |
|                                 | Wireless Network Description 13                |
|                                 | Chapter 2                                      |
| Hardware Installation           | Safety Considerations                          |
|                                 | Before You Begin 15                            |
|                                 | Network Deployment Recommendations 16          |
|                                 | PowerMonitor W250 Mounting 22                  |
|                                 | PowerMonitor W250 Unit Wiring 24               |
|                                 | Network Commissioning 32                       |
|                                 | Chapter 3                                      |
| Software Interface              | Introduction                                   |
|                                 | PowerMonitor W250 Modbus Register Table        |
|                                 | PC Receiver Modbus Registers                   |
|                                 | Chapter 4                                      |
| Certifications                  | UL                                             |
|                                 | European Communities (EC) Directive Compliance |
|                                 | FCC, IC                                        |
|                                 | Appendix A                                     |
| Specifications                  | General and Environmental Specifications 55    |
|                                 | Wireless Network Characteristics               |
| Glossary                        |                                                |
|                                 |                                                |
|                                 | Index                                          |

# Notes:

The information in this manual applies to the PowerMonitor W250 wireless power monitor.

# **Additional Resources**

These documents contain additional information concerning related products from Rockwell Automation.

| Resource                                                                           | Description                                                                            |  |
|------------------------------------------------------------------------------------|----------------------------------------------------------------------------------------|--|
| Industrial Automation Wiring and Grounding Guidelines, publication <u>1770-4.1</u> | Provides general guidelines for installing a Rockwell<br>Automation industrial system. |  |
| Product Certifications website, <u>http://www.ab.com</u>                           | Provides declarations of conformity, certificates, and other certification details.    |  |

You can view or download publications at

<u>http://www.rockwellautomation.com/literature/</u>. To order paper copies of technical documentation, contact your local Allen-Bradley<sup>®</sup> distributor or Rockwell Automation sales representative.

# Notes:

# **PowerMonitor W250 Unit Overview**

# About the PowerMonitor W250 Unit

The PowerMonitor W250 product family provides a cost-effective, wireless submetering solution for use with RSPower<sup>™</sup>, version 5.0 or later, data visualization and RSEnergyMetrix<sup>™</sup>, version 1.9 or later, energy monitoring, load profiling, and reporting software. The PowerMonitor W250 family includes a selection of power monitors, receivers, and routers that communicate wirelessly in a mesh arrangement designed for robust, reliable energy data collection.

#### Figure 1 - Wireless PowerMonitor W250 System Overview

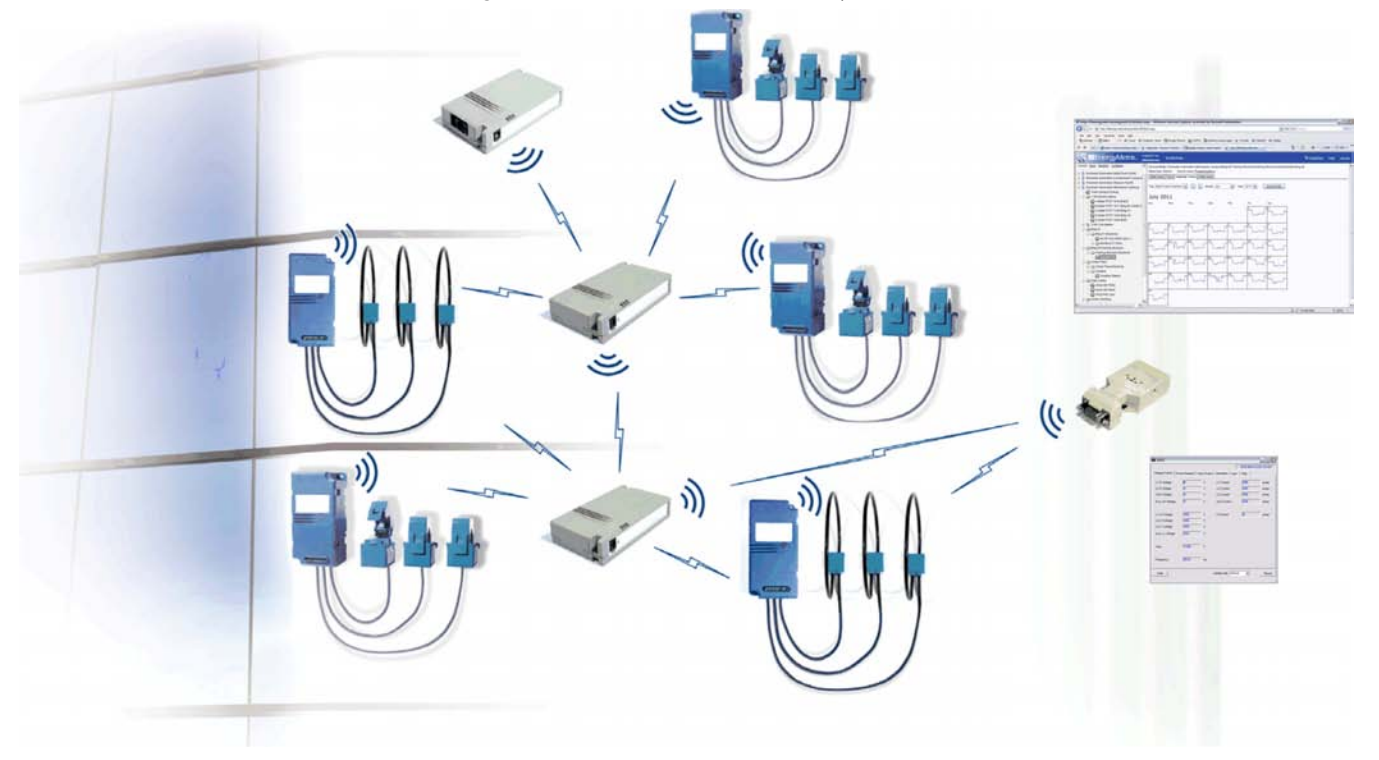

The PowerMonitor W250 unit consists of three main parts:

• Wireless power monitor: The PowerMonitor W250 unit is a sub-meter that measures and calculates several electrical parameters. The unit is equipped with pre-wired split core current transformers or Rogowski coils and embedded wireless data transmission capabilities.

#### Figure 2 - Wireless Power Monitor

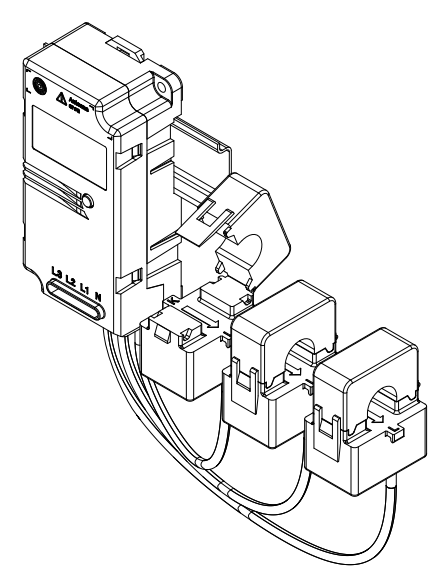

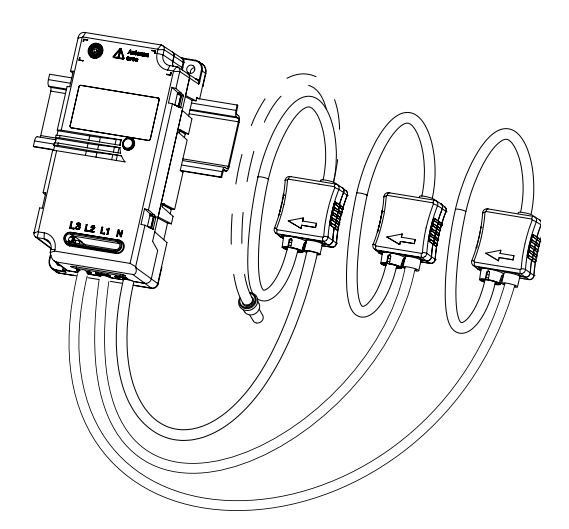

• Wireless PC Receiver: The receiver is a standalone gateway that manages the wireless network and collects data periodically sent by PowerMonitor W250 units. The receiver transmits data through its serial port to the data logging system for analysis. An optional, user-provided serial to Ethernet converter connects the receiver to your local area network.

#### Figure 3 - Wireless PC Receiver

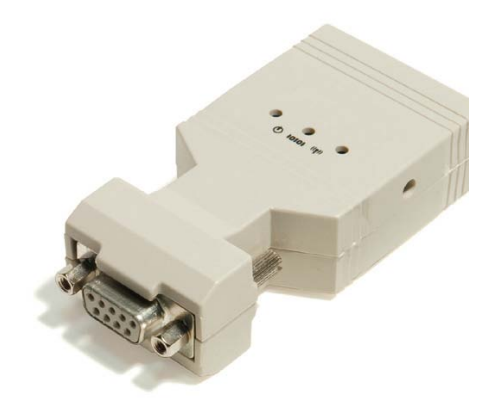

• Wireless router: The router is a repeater that extends the distance of the wireless transmission range and can provide multiple signal paths between the PowerMonitor W250 unit and the receiver when needed.

#### Figure 4 - Wireless Router

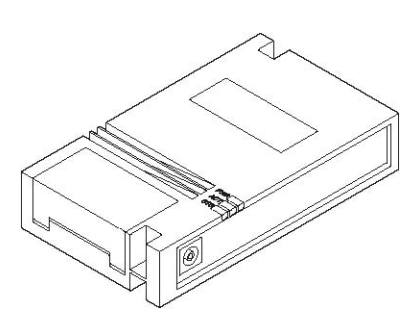

# PowerMonitor W250 Unit

The PowerMonitor W250 unit is a 3-phase electric meter with wireless communication. The following illustration highlights its major components.

Table 1 - PowerMonitor W250 Major Components

| ltem | Description                                                                   |
|------|-------------------------------------------------------------------------------|
| 1.   | Status indicator - Operation of the status indicator is described on page 31. |
| 2.   | Antenna location                                                              |
| 3.   | DIN-rail mounting fixture                                                     |
| 4.   | Product identification label Identification                                   |
| 5.   | Current transformer (CT) or Rogowski coil                                     |
| 6.   | Voltage input terminals                                                       |

#### Figure 5 - PowerMonitor W250 Unit

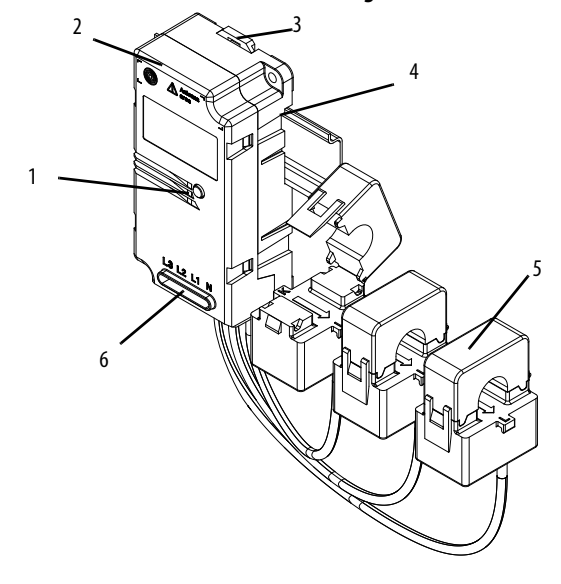

PowerMonitor W250 Unit with Current Transformers (CT)

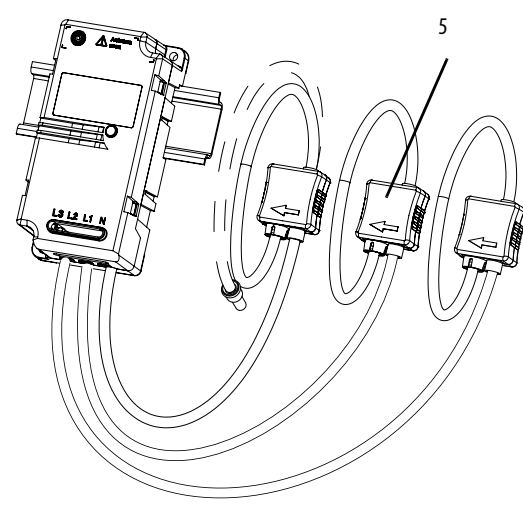

PowerMonitor W250 Unit with Rogowski Coils

### PowerMonitor W250 Data Overview

The PowerMonitor W250 unit sends data to the wireless receiver periodically. The meter data is split into three sections:

- Cumulative Energy Consumption Metering Data: The power monitor transmits accumulated real, reactive, and apparent energy, per-phase and total, once per minute. The transmission is accompanied with the time stamp of the most recent reading.
- Interval Metering Data: The power monitor sends, at the end of the userselected interval, a time-stamped record of the following data: real, reactive, and apparent energy per phase and sum; minimum voltage per phase and maximum current per phase during recording interval; frequency.
- Node Identification, Configuration, and Status: Node configuration and version; recording interval time setup, command and status word.

### **PowerMonitor W250 Model Description**

The following table lists the available models of the PowerMonitor W250 unit.

| Cat. No.            | Description                              | Current<br>Rating (A) | Max<br>Voltage <sup>(1)</sup> | Delta/Wye  | Current<br>Sensing | Model<br>Code |
|---------------------|------------------------------------------|-----------------------|-------------------------------|------------|--------------------|---------------|
| 1425-D1002-MOD      | PowerMonitor Wireless, 100A, 300V Delta  | 100                   | 300                           | Delta, 3 W | СТ                 | 111           |
| 1425-D1002-M0D-480  | PowerMonitor Wireless, 100A, 480V Delta  | 100                   | 480                           | Delta, 3 W | Rogowski Coil      | 111           |
| 1425-W1003-MOD      | PowerMonitor Wireless, 100A, 300V Wye    | 100                   | 300                           | Wye, 4 W   | СТ                 | 000           |
| 1425-D2002-MOD      | PowerMonitor Wireless, 200A, 300V Delta  | 200                   | 300                           | Delta, 3 W | СТ                 | 111           |
| 1425-W2003-MOD      | PowerMonitor Wireless, 200A, 300V Wye    | 200                   | 300                           | Wye, 4 W   | СТ                 | 000           |
| 1425-D5002-MOD      | PowerMonitor Wireless, 500A, 300V Delta  | 500                   | 300                           | Delta, 3 W | СТ                 | 111           |
| 1425-D5002-M0D-480  | PowerMonitor Wireless, 500A, 480V Delta  | 500                   | 480                           | Delta, 3 W | Rogowski Coil      | 111           |
| 1425-W5003-MOD      | PowerMonitor Wireless, 500A, 300V Wye    | 500                   | 300                           | Wye, 4 W   | СТ                 | 000           |
| 1425-D10002-MOD     | PowerMonitor Wireless, 1000A, 300V Delta | 1000                  | 300                           | Delta, 3 W | СТ                 | 111           |
| 1425-W10003-MOD     | PowerMonitor Wireless, 1000A, 300V Wye   | 1000                  | 300                           | Wye, 4 W   | СТ                 | 000           |
| 1425-D20002-MOD     | PowerMonitor Wireless, 2000A, 300V Delta | 2000                  | 300                           | Delta, 3 W | СТ                 | 111           |
| 1425-D20002-M0D-480 | PowerMonitor Wireless, 2000A, 480V Delta | 2000                  | 480                           | Delta, 3 W | Rogowski Coil      | 111           |
| 1425-W20003-MOD     | PowerMonitor Wireless, 2000A, 300V Wye   | 2000                  | 300                           | Wye, 4 W   | СТ                 | 000           |

#### Table 2 - Model Description

 Maximum voltage on sensing terminals must not exceed the following: a.300V Delta, 3 W: 300V AC line-to-line maximum b.300V Wye, 4 W: 300V AC line-to-neutral maximum c.480V Delta, 3 W: 520V AC line-to-line, 300V AC line-to-neutral maximum

# Wireless Mesh Network Components

The PowerMonitor W250 unit communicates by using a wireless mesh network, capable of forming multiple paths in order to increase the robustness of the network and respond to dynamic radio environments that may obstruct radio transmission. In general, mesh network nodes are positioned at the point of sensing and control to eliminate or minimize wiring. The PC Receiver is the gateway between the wireless mesh network and RSEnergyMetrix software or other client application. The wireless router extends the range of mesh network nodes to accommodate long distances between PowerMonitor W250 units, overcome physical barriers, and provide for multiple routing.

# **Wireless PC Receiver Overview**

The wireless PC Receiver acts as a gateway that manages the wireless communication network, and collects data from, and transmits control commands to, the PowerMonitor W250 units that are members of the network.

| Cat. No.    | Description                                  |
|-------------|----------------------------------------------|
| 1425-GAT10  | PowerMonitor Wireless PC Receiver, 10 Nodes  |
| 1425-GAT100 | PowerMonitor Wireless PC Receiver, 100 Nodes |
| 1425-GAT200 | PowerMonitor Wireless PC Receiver, 200 Nodes |
| 1425-ADR1   | PowerMonitor Adapter, US                     |
| 1425-ADR2   | PowerMonitor Adapter, EMEA                   |
| 1425-ADR3   | PowerMonitor Adapter, UK                     |

Table 3 - Wireless PC Receiver and Accessories

Physical features of the wireless PC Receiver unit are listed below.

#### **Table 4 - PC Receiver Features**

| ltem | Description                                                                         |
|------|-------------------------------------------------------------------------------------|
| 1.   | Status indicators                                                                   |
| 2.   | Power supply connector 630V DC                                                      |
| 3.   | RS-232/485 DB-9F connector                                                          |
| 4.   | Internal push button (accessible with a $< 1$ mm rod, such as an unbent paper clip) |

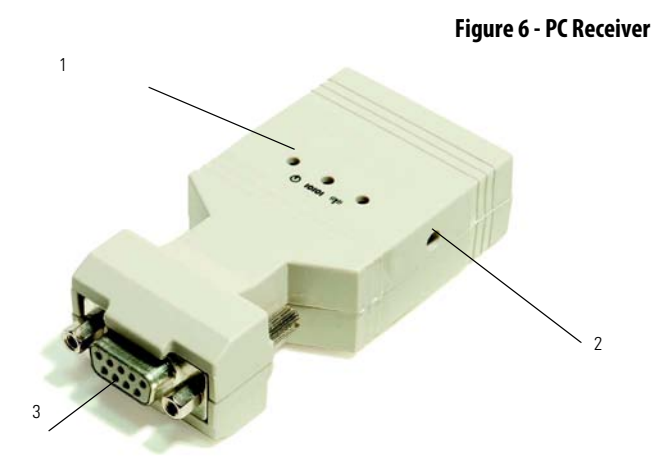

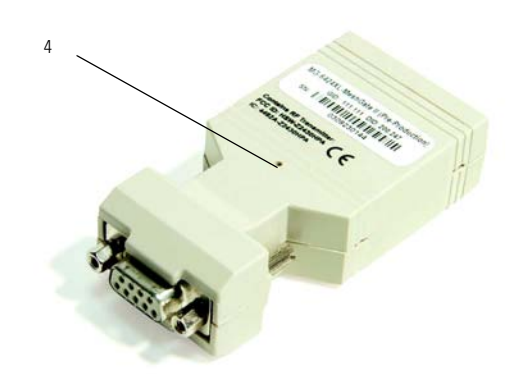

| Indicator     | Position | Status         | Description                                                                       |  |
|---------------|----------|----------------|-----------------------------------------------------------------------------------|--|
| Power         | Left     | Green ON       | Power OK                                                                          |  |
|               |          | OFF            | Power has been removed                                                            |  |
| Communication | Middle   | Green ON       | Modbus mode                                                                       |  |
|               |          | Amber ON       | Standard (MASC) mode for Meshscape Network Monitor or<br>Meshscape programmer use |  |
|               |          | Red ON         | Programming in progress                                                           |  |
| RF activity   | Right    | Green ON       | Initialization, PC Receiver not operating                                         |  |
| _             |          | Flashing Green | RF activity                                                                       |  |

Table 5 - PC Receiver Status Indicators

# **Wireless Router Description**

The Wireless Router extends the range of the mesh network to accommodate longer distances between nodes, overcome physical barriers, and provide for multiple signal routing.

| Cat. No.  | Description                       |  |
|-----------|-----------------------------------|--|
| 1425-NOD  | Wireless Power Monitor Router     |  |
| 1425-ADR1 | PowerMonitor Router Adapter, US   |  |
| 1425-ADR2 | PowerMonitor Router Adapter, EMEA |  |
| 1425-ADR3 | PowerMonitor Router Adapter, UK   |  |

#### **Table 7 - Wireless Router Features**

| ltem | Description                                  |
|------|----------------------------------------------|
| 1    | Status indicators (see <u>Table 8</u> )      |
| 2    | Power supply connector 630V DC               |
| 3    | Connector panel access cover (ON/OFF switch) |

#### Figure 7 - Wireless Router

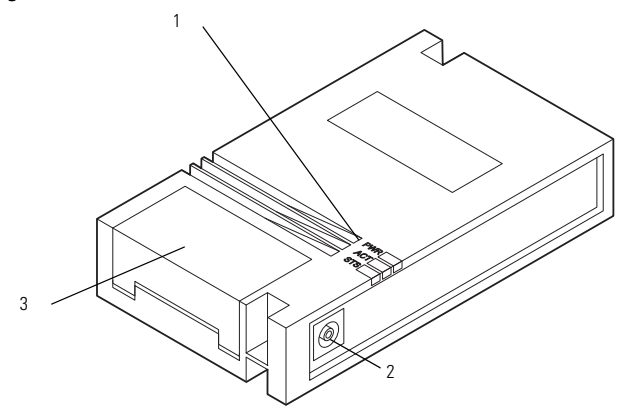

| Indicator   | Status         | Description                                                                                                    |
|-------------|----------------|----------------------------------------------------------------------------------------------------|
| PWR         | ON             | Power ON.                                                                                                    |
|             | OFF            | No power.                                                                                                    |
| RF Activity | Flashing       | Router detects RF activity. The RF activity indicator will flash<br>when detecting valid packets (packets destined for device)<br>and may also flash when detecting invalid packets (packets<br>destined for other devices) or environmental noise. Only<br>valid packets are processed by the device. |
|             | OFF            | No RF activity detected.                                                                                                    |
| STS         | ON Solid Green | Device has established two or more connections with other devices.                                                                                                    |
|             | Blinking       | The router has established a single connection; additional routers may be needed to increase robustness.                                                                                                    |
|             | OFF            | The router is not on the network: additional routers are needed for this device to connect to the network.                                                                                                    |

#### **Table 8 - Wireless Router Status Indicators**

# **Wireless Network Description**

The PowerMonitor W250 unit communicates with the PC Receiver node by using a self-configuring, wireless mesh network. Node IDs (addresses) are programmed at the factory and usually do not need to be changed. Please contact Rockwell Automation for assistance if you need to change the node ID of a device.

In a wireless mesh network, messages may be received and retransmitted by several devices, depending on the design and layout of the network. Each wireless retransmission between the power monitor and the PC Receiver through one or more Routers is called a 'hop'. When operating, the network automatically selects the path with the least hops through routers if it is available.

Strategies to design the wireless network to increase robustness and overcome challenges presented by the environment are discussed in <u>Chapter 2</u>, <u>Hardware</u> <u>Installation</u>.

Each PowerMonitor W250 unit and the PC Receiver are equipped with a radio module. The PC Receiver buffers in its RAM the metering values received from the power monitors. The measurement values of the PowerMonitor W250 unit are buffered in the PC Receiver's RAM.

When a Modbus master station reads data from PowerMonitor W250 registers, it reads the buffered values from the PC Receiver.

However, when a Modbus master station transmits a command to a power monitor, the command is forwarded to the power monitor. A delay of 2...4 minutes may occur until the PC Receiver transmits the response message.

# Notes:

# **Hardware Installation**

This chapter describes how to install the hardware to set up the Wireless Mesh Sub-meter Network.

# **Safety Considerations**

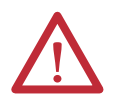

**ATTENTION:** Only qualified personnel, following accepted safety procedures, should install, wire and service the PowerMonitor W250 unit and its associated components. Before beginning any work, disconnect all sources of power and verify that they are de-energized and locked out. Failure to follow these instructions may result in personal injury or death, property damage, or economic loss.

This equipment is designed to be installed in an enclosure with access restricted to qualified personnel. Installation is to be performed in accordance with all applicable codes, regulations, laws, and standards.

- The equipment must be installed in an appropriate enclosure to provide protection to personnel and is suitable for the physical installation environment.
- Do not remove or change any part of the product, or cut any cables, as doing so may damage it or other equipment or cause serious injury or death.
- If the equipment or any part of it is damaged, do not install it. Remove and replace any damaged equipment.

# **Before You Begin**

- Check carefully that the PowerMonitor W250 model received is appropriate for the system to be monitored. Otherwise, wrong or incomplete data may be sent to the wireless PC Receiver.
- Carefully read this manual and observe any notes, cautions, or warnings.

# Network Deployment Recommendations

Prior to defining your network and the elements location, read the following information.

**IMPORTANT** We recommend you apply power to the Wireless PC Receiver before applying power to the PowerMonitor W250 unit or Router nodes.

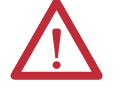

ATTENTION: All devices are designed for indoor use only.

### **Planning Your Installation**

Follow this information before installing your PowerMonitor W250 unit.

#### **Building Audit**

Mesh devices all communicate via wireless radio frequencies and are influenced by several factors (electrical wires, metal objects, heavy concrete walls, direction of installed devices, and so on).

Consider the following items in network configuration:

- Number of floors, layout
- Network topology dense versus spread out/serial
- Type of building material
- Power availability for routers and receivers not attached to meters
- Any known obstacles or RF interferences (for example, heating pipes, electrical room)
- 'Bridge' router placement
- Detect other 2.4 GHz interference

#### Walls and Floors

Inside a building, radio waves deflect on walls and other objects create interference.

When the PowerMonitor W250 unit or other system components are mounted on a wall or where the RF signal travels through a wall or other construction, be aware of the materials used in the construction (both sides). Note that certain materials will reduce the signal strength and maximum distance between nodes.

Usually, floors are most difficult for radio frequency signals to penetrate due to materials used (for example, concrete, cement, and tiles). So, consider placing routers in stairways and other open spaces available between floors.

#### Effect of Different Materials on Signal Strength and Maximum Node-to-node Distance

Glass, sheet rock, and wood have the least impact to the RF signal.

Steel-reinforced concrete, brick walls, and corrugated steel surfaces are much more difficult for the RF signal to penetrate. The maximum node-to-node distance could be cut in half compared to the unobstructed maximum distance. In any case, the maximum distance between two nodes depends on the geometry of the signal path and the number, thickness, and composition of any obstructions.

Metal blocks virtually all radio communication. RF transmission through metal is facilitated by openings (slits, holes, and gaps) in the metal.

### **Network Topologies**

The robustness and reliability of communication between PowerMonitor W250 devices and RSEnergyMetrix software or other clients depends primarily on network RF signal strength. In turn, RF signal strength is dependent upon the topology of the network. In general, a mesh network topology that provides parallel links between devices provides better RF signal strength resulting in more robust communication. Linear topologies that offer only a single path from device to client can create bottlenecks that reduce effective RF signal strength and adversely impact communication robustness. You may add more routers to a network topology to accommodate longer distances or add parallel routes through the network in areas that present a challenging environment.

#### Preferred Network Topology

An ideal network topology is 'Star-Mesh', where all nodes are evenly distributed from the PC Receiver and offer multiple, parallel communication links.

In such a configuration, all devices can communicate with multiple nodes, so that if one router fails or if a radio link experiences interference, the network will reconfigure itself through the remaining nodes. Having multiple routes to the gateway will also improve the estimated sampling rate.

#### Figure 8 - Star Mesh Topology (Best)

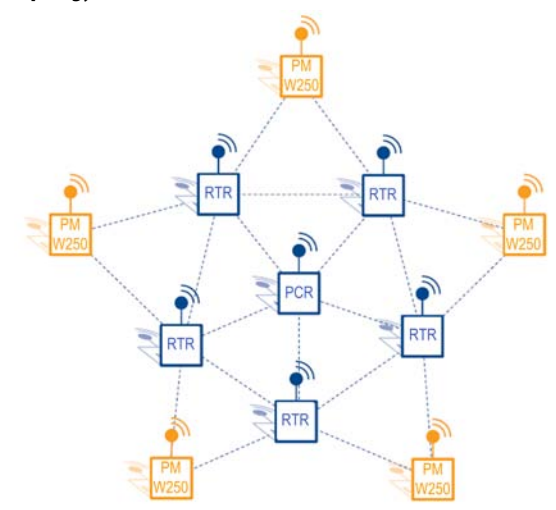

# **Alternative Topologies**

The network topologies shown below are not as robust as the Star Mesh topology. However, for simple installations within an environment that is favorable, these topologies may provide acceptable network performance.

#### Figure 9 - Linear Topology (Good)

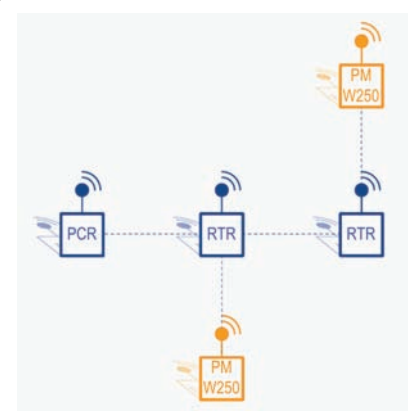

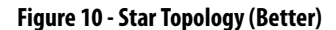

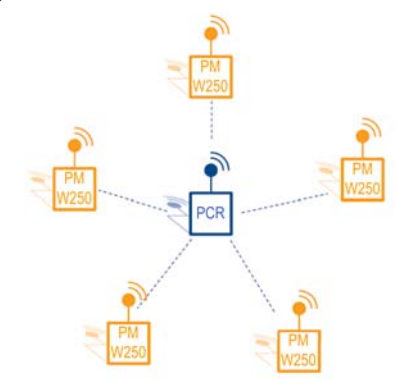

#### Constricted Topology: Not Recommended

In some cases, PowerMonitor W250 devices might be located far away from the PC Receiver and all data from the network has to travel over a single path. Such a situation creates bottlenecks and increases the risk of losing data packets.

We recommend avoiding such topologies by adding additional routers to provide parallel links to the PC Receiver.

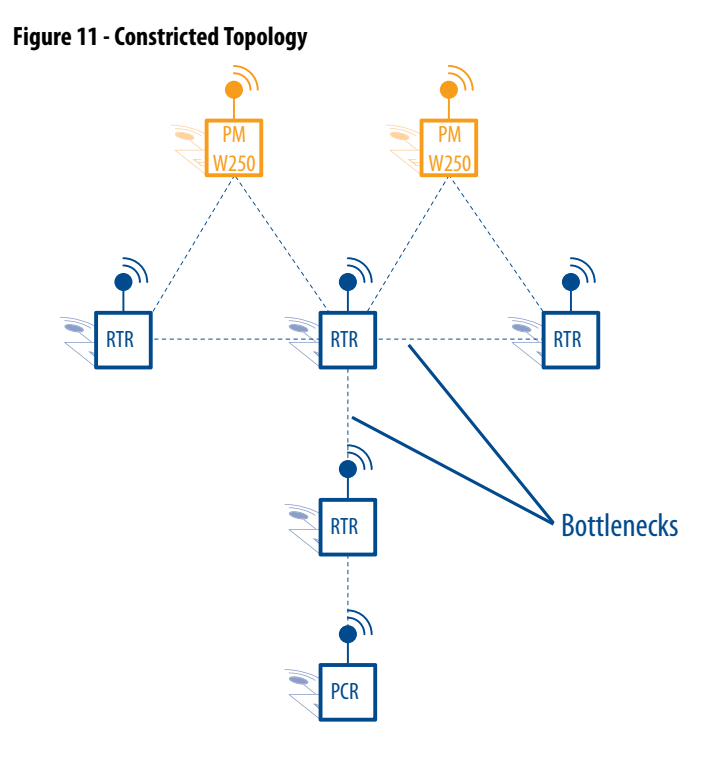

# **PC Receiver Location and Connection**

Consider these suggestions when locating your PC Receiver:

- When possible, locate the PC Receiver near the geographical center of the RF network.
- It may be helpful to have a notebook personal computer for startup, diagnostics, and troubleshooting.

Follow these steps to connect the PC Receiver.

1. Apply power to the PC Receiver by plugging in the DC power supply adapter.

We recommend that you apply power to the PC Receiver prior to applying power to any PowerMonitor W250 devices.

2. Connect the PC Receiver's data port (DB-9F connector) to the serial port of a host computer, a serial to Ethernet converter, or similar device.

Rockwell Automation representative for more information.

To connect to a USB port, the Allen-Bradley 9300-USBS USB to serial adapter (or equivalent) is recommended. Please contact your local

#### Figure 12 - Connect the PC Receiver Data Port to the Personal Computer

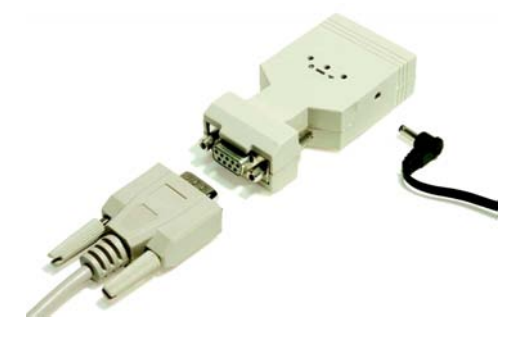

### **Router Location and Connection**

TIP

Router location and orientation is important. The router is designed to be mounted horizontally. The radio antenna, on the router, transmits in a horizontal, circular pattern when the signal path is not obstructed. The following guidelines help you locate router devices to attain acceptable radio signal strength and system performance:

- It is best to mount routers in a horizontal orientation. It is less desirable, but acceptable, to orient one router horizontally and another vertically. It is not recommended to orient all routers vertically, unless doing so intentionally to route the radio signal vertically through a stairway, chase, or elevator shaft.
- Mount power monitors in a vertical orientation.
- Avoid locating a router directly underneath a PowerMonitor W250 device. The internal electronic circuitry in the power monitor may obstruct the radio signal.
- Avoid installing routers directly onto a horizontal metal surface. Use spacers to create a free space of 3...5 mm between the router and the metal surface.
- When the radio signal must penetrate an obstruction such as a concrete wall, locate network devices (routers and/or power monitors) on opposite sides of the wall to create a short, direct signal path. Signal loss may occur if a long path exists through an obstruction.

See Figure 13.

#### Figure 13 - Router Orientation Guidelines

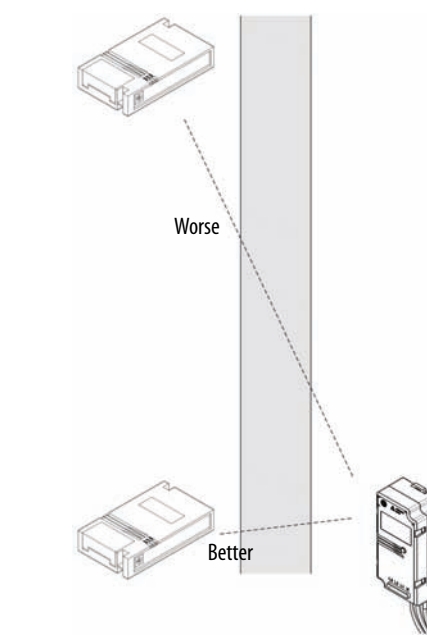

Figure 14 - Relative Orientation of Routers

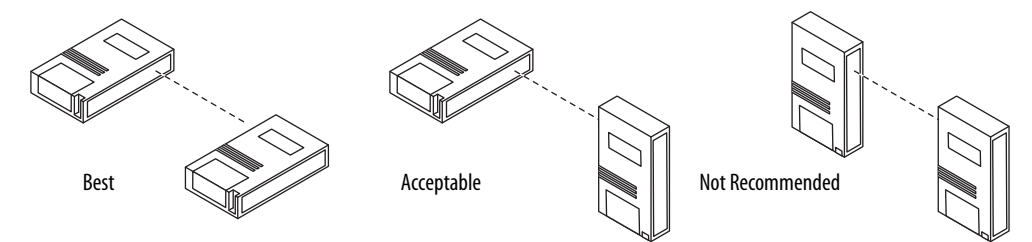

Apply power to the Router by plugging in the power supply adapter.

Figure 15 - Connect the Router Power Supply

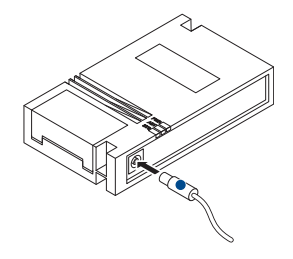

# PowerMonitor W250 Mounting

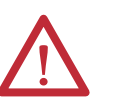

**WARNING:** Disconnect and lock out all sources of electric power to the location in which the PowerMonitor W250 unit is to be installed and the circuit to which it will be connected.

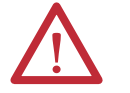

**WARNING:** The PowerMonitor W250 unit must be installed vertically as shown in <u>Figure 16</u>.

### PowerMonitor W250 Location

Be aware of the location and orientation of the PowerMonitor W250 unit's internal antenna when selecting an installation location. The internal antenna faces the front of the unit, in the upper left corner. The following sections provide detailed recommendations for various installation conditions.

#### **Basic Guidelines**

To obtain the best effectiveness of the network, apply the following recommendations:

- Avoid installing the PowerMonitor W250 unit in front of or close to metallic parts. Doing so may reduce the efficiency of the embedded antenna.
- Avoid installing the PowerMonitor W250 unit near sources of electromagnetic induction.
- Refer to the illustrated layout for guidelines to optimize the orientation of the antenna.

#### Inside a Metallic Cabinet

Typical electrical enclosures or cabinets are never completely sealed due to openings and gaps. This permits a certain level of RF communication, although it may be highly attenuated.

When the PowerMonitor W250 unit must be installed inside a metal enclosure, to get the best effectiveness, the following guidelines apply:

- Avoid installing the PowerMonitor W250 unit in the center of the cabinet where most electrical cables are located.
- Install the PowerMonitor W250 on one side, close to a door gap or opening if any exist.
- If there are openings for cable routing in the top, bottom, or sides of the enclosure, locate the PowerMonitor W250 unit close to these openings.
- Install a Router within 1 meter of the enclosure to counteract the attenuation of the RF signal.

# **Wall and Panel Mounting**

- 1. Prepare the mounting holes to suit.
- 2. Secure the PowerMonitor W250 unit to the wall or the panel with 4 mm (6-32) screws.

### Figure 16 - Wall or Panel Mounting

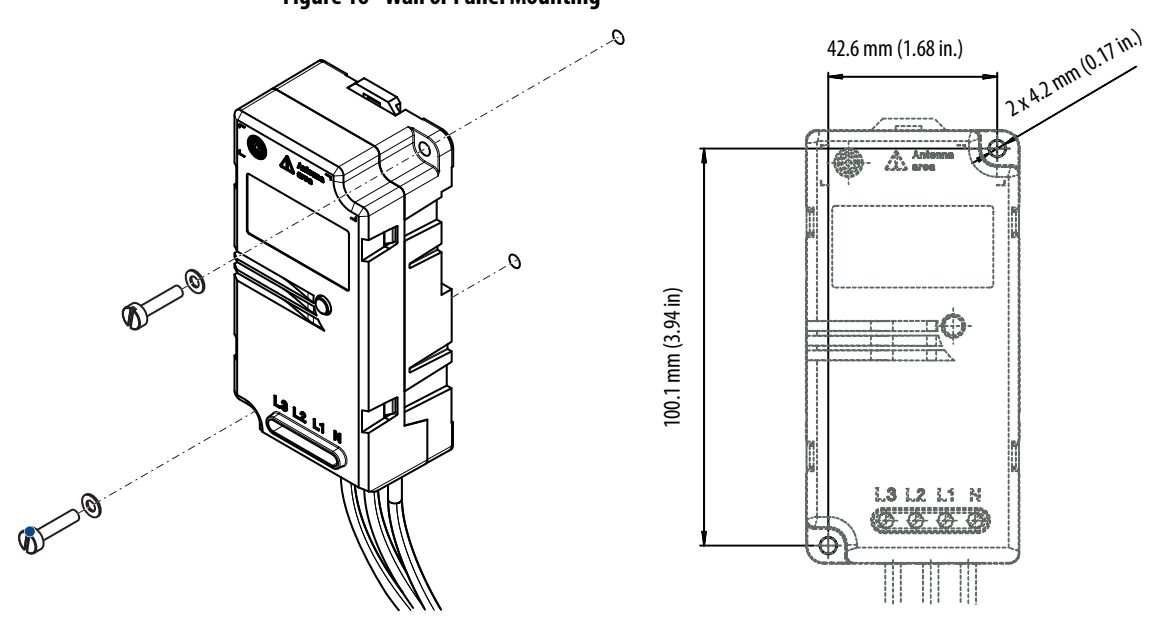

| IMPORTANT | Tighten mounting screws snugly. Maximum fastening torque is 2.8 N |  |  |
|-----------|-------------------------------------------------------------------|--|--|
|           | (2 lb•ft).                                                        |  |  |

# **DIN Rail Mounting**

- 1. Clip the PowerMonitor W250 unit onto the DIN rail.
- 2. Pull up the top clip (see detail) to remove the PowerMonitor W250 unit from the DIN rail.

### Figure 17 - DIN Rail Mounting

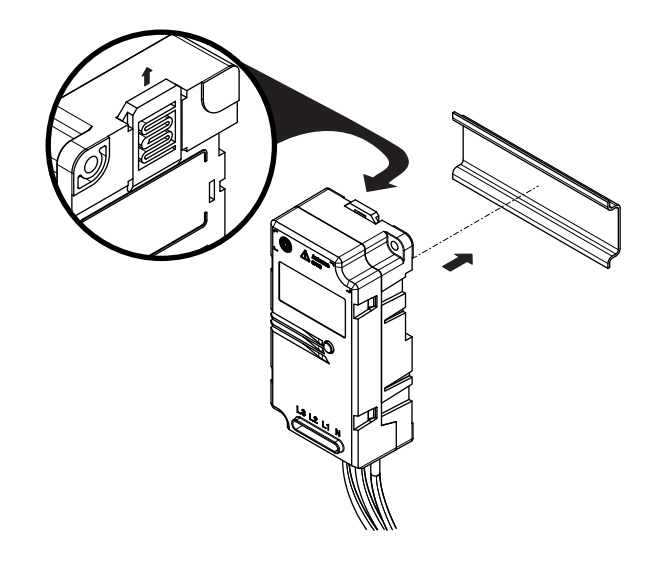

# PowerMonitor W250 Unit Wiring

This section shows the types of wiring and how to connect the PowerMonitor W250 unit.

# **Wiring Diagrams**

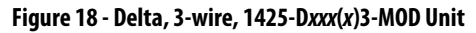

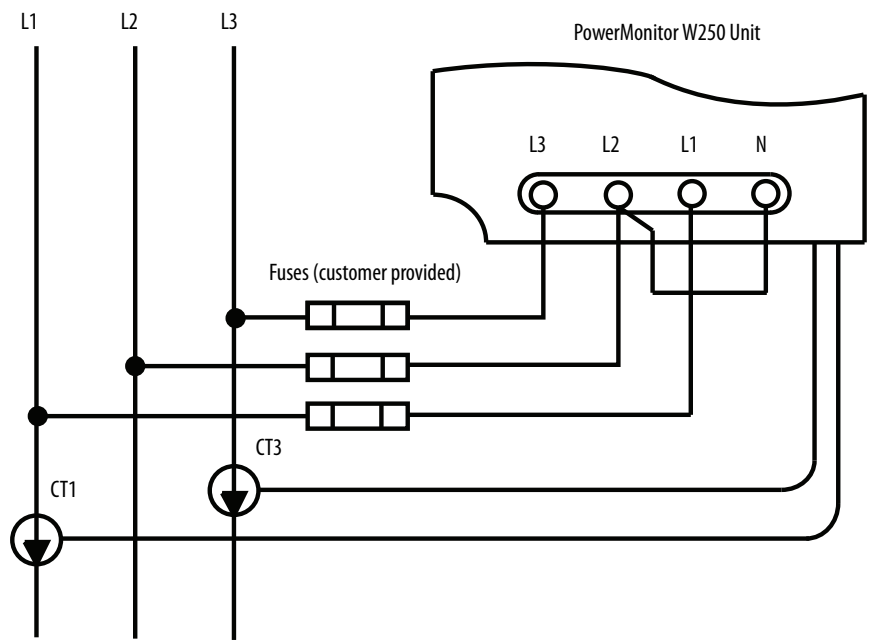

Maximum voltage V(L1-L2) and V(L2-L3) is 300V AC rms. Not for use on 400V AC or 480V AC circuits.

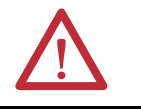

**WARNING:** Do not connect the N terminal to earth ground.

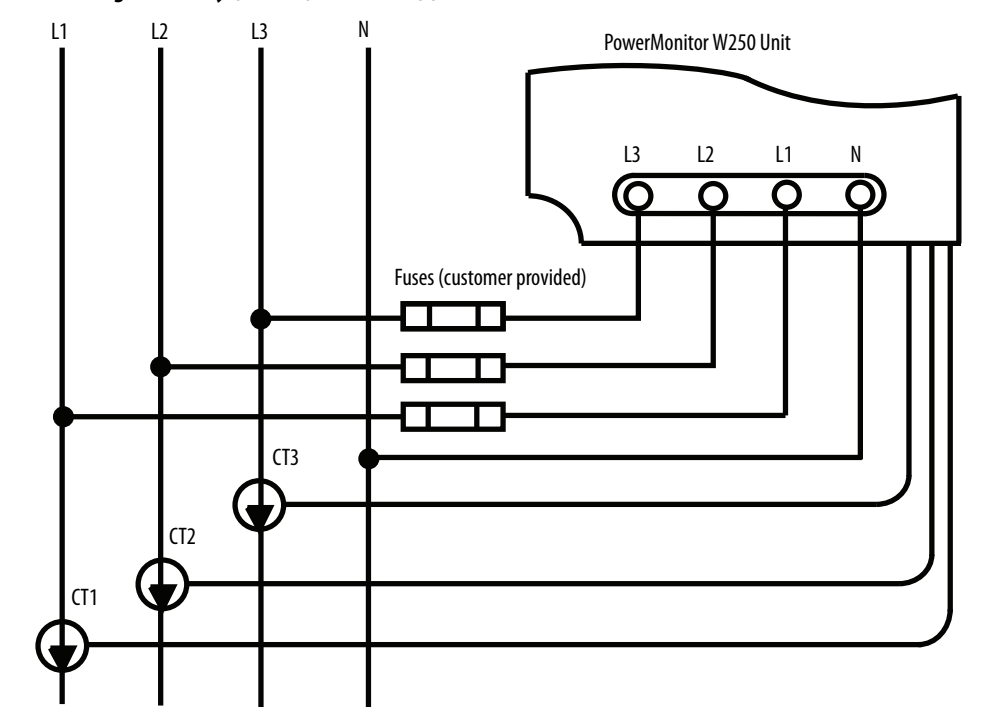

Figure 19 - Wye, 4-wire, 1425-Wxxx(x)3-MOD Unit

Maximum voltage V(L1-N), V(L2-N) and V(L3-N) is 300V AC rms.

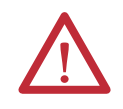

**WARNING:** Do not connect the N terminal to earth ground.

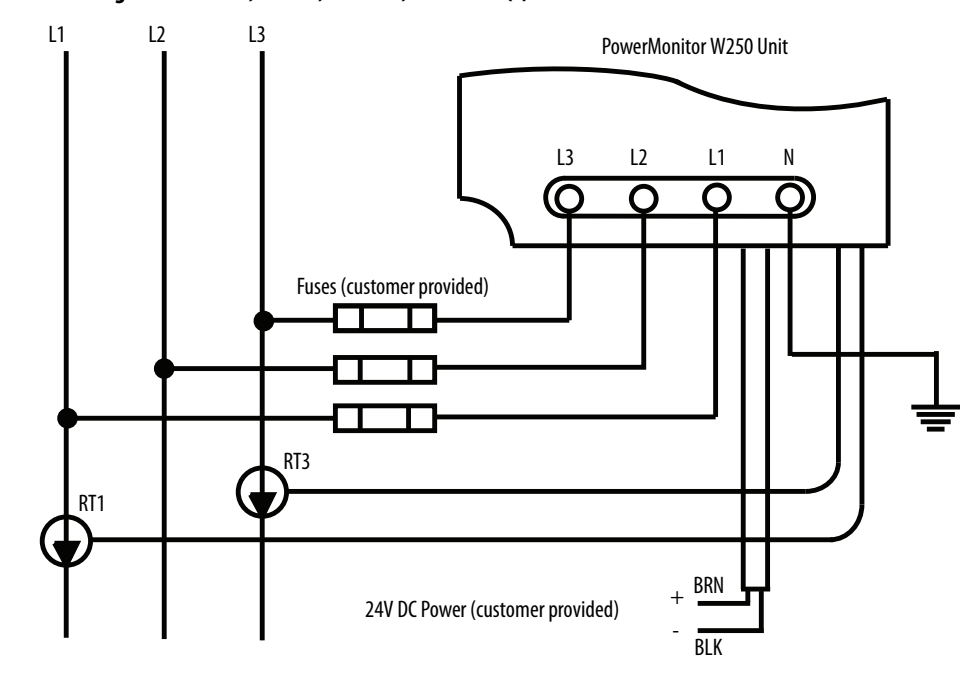

Figure 20 - Delta, 3-wire, 480V AC, 1425-Dxxx(x)3-MOD-480 Unit

Maximum voltage V(L1-L2) and V(L2-L3) is 520V AC rms; V(L1-N), V(L2-N) and V(L3-N) is 300V AC rms. Designed for use on up to 520V AC circuits. This device is Isolation Class 1. The green/yellow wire must be connected to earth ground. The 24V DC power supply must be NEC Class 2. An example of a suitable power supply is the Allen-Bradley 1606-XLP15E, 15-watt, 24 V DC with a single-phase AC input.

TIP Note that the black 24V DC - wire is internally connected to the green/yellow ground wire.

### **Current Transformers**

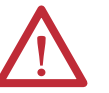

**ATTENTION:** Disconnect and lock out all sources of electric power to the location in which the PowerMonitor W250 wire is to be installed and the circuit to which it will be connected.

The current sensors are intended to be used only on insulated cable. Do not apply to uninsulated cable or bus bar. The current sensors are intended for no more than 50 open/close operations. Do not attempt to use them as a clamp-on meter.

The current transformer mating surfaces must be kept free of particles and other contamination, otherwise accuracy may be compromised.

1. Observe the correct phase assignment of current transformers with respect to the voltage phase connections.

Refer to the wiring diagram for the applicable PowerMonitor W250 model. If phase assignment and polarity are not correctly observed, the PowerMonitor W250 unit produces incorrect energy data.

2. Verify that the arrow (3) points in the direction of current flow from the supply (line) to the load.

In the illustration, the label (6) is facing the load.

- **3.** Close the Current Transformer around the cable (1).
  - Be sure the clip is snapped shut.
- 4. Use the mounting clip (5) and a cable tie (4) to attach the Current Transformer to the cable.

#### Figure 21 - Current Transformer Mounting

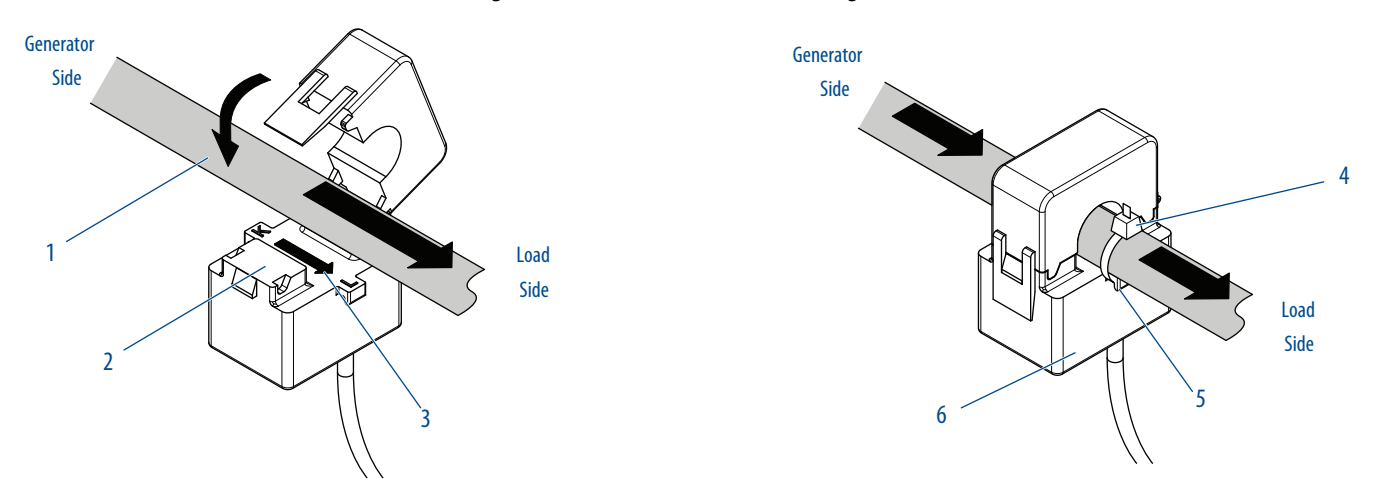

### Rogowski Coil

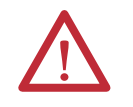

**ATTENTION:** When installing a Rogowski coil, take care not to kink, pinch, twist, or sharply bend the coil. Applying such mechanical stress to the coil may reduce the accuracy of the PowerMonitor W250.

1. Observe the correct phase assignment of Rogowski coils with respect to the voltage phase connections.

Refer to the wiring diagram for the applicable PowerMonitor W250 model. If phase assignment and polarity are not correctly observed, the PowerMonitor W250 unit will produce incorrect energy data.

- 2. Verify that the arrow (3) points in the direction of current flow from the supply (line) to the load.
- **3.** Close the Rogowski (2) coil around the cable (1).

Be sure that the coil is well locked (fully inserted until a click is heard).

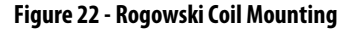

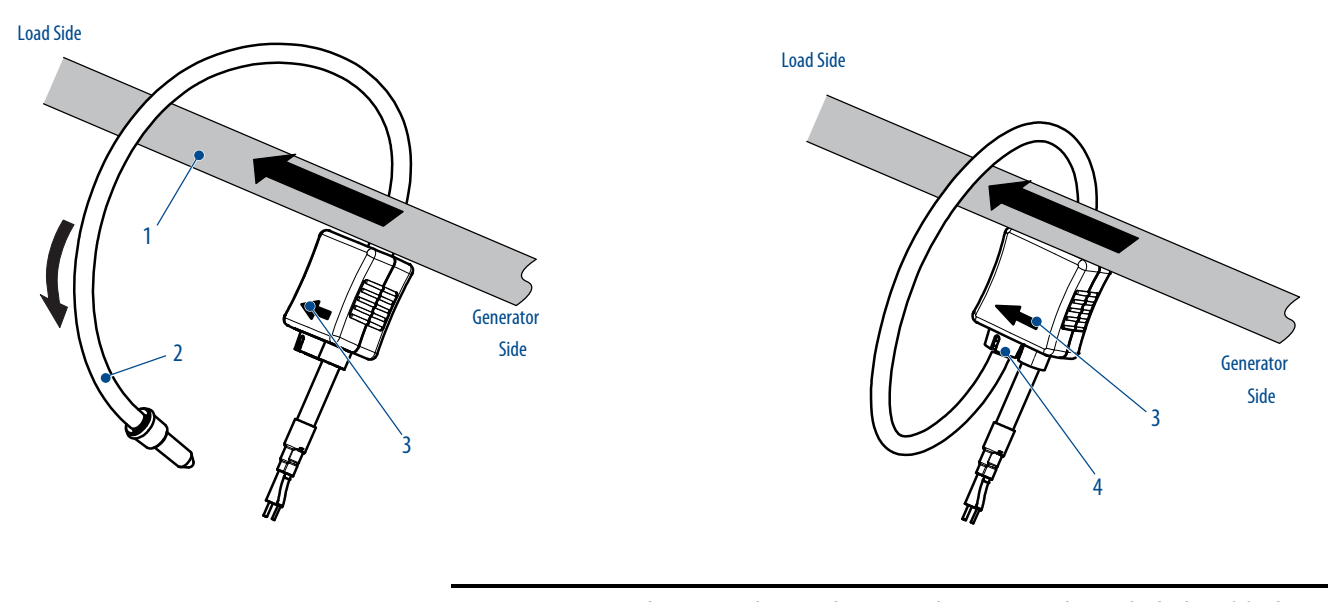

**IMPORTANT** The arrow indicating the current direction must be inside the loop (3) when closed as shown.

The Rogowski coil can be oriented freely around the cable/conductor. It does not need to be attached. The position of the conductor within the Rogowski coil does not affect the accuracy more than 0.5%.

### **Voltage Input Connection**

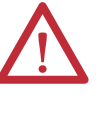

**ATTENTION:** A set of fuses or a circuit breaker must be installed between the main supply and the PowerMonitor W250 unit for line protection. The protection device must be installed near the PowerMonitor W250 device, be easily accessible, and be identified as the circuit protection for the PowerMonitor W250 unit.

Use fuses or a circuit breaker with the following characteristics.

#### **Table 9 - Fuse and Circuit Breaker Characteristics**

| Protection Range (A) | Wiring (mm <sup>2</sup> )/AWG | Single Fault Condition Max Trip<br>Time (ms) |
|----------------------|-------------------------------|----------------------------------------------|
| 6.3                  | 1 /18                         | 30 ms                                        |
| 10                   | 1.5 /16                       | 30 ms                                        |
| 16                   | 2.5 /14                       | 30 ms                                        |

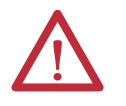

**WARNING:** Disconnect and lock out all sources of electric power to the location in which the PowerMonitor W250 unit is to be installed and the circuit to which it will be connected.

Connect voltage sensing wiring according to the applicable wiring diagram for the model. Wiring terminals will accept a single 2.5 mm<sup>2</sup> (14 AWG) or two 1 mm<sup>2</sup> (18 AWG) conductors. Use wire with a minimum 65° C rating.

Please refer to Wiring Diagrams on page 24.

For PowerMonitor W250 catalog numbers ending in -480, connect the two power supply wires to a 24V DC power supply you provide:

- Brown = +24VDC
- Black = V DC common

The power supply output must be in the range of 21.6...26.4V DC and should not supply power to any devices except for other nearby PowerMonitor W250 units.

Connect the green/yellow wire to a low impedance earth ground connection.

# **Status Indicator Description**

The PowerMonitor W250 status indicator indicates the unit status as follows.

#### Figure 23 - PowerMonitor W250 Status Indicator

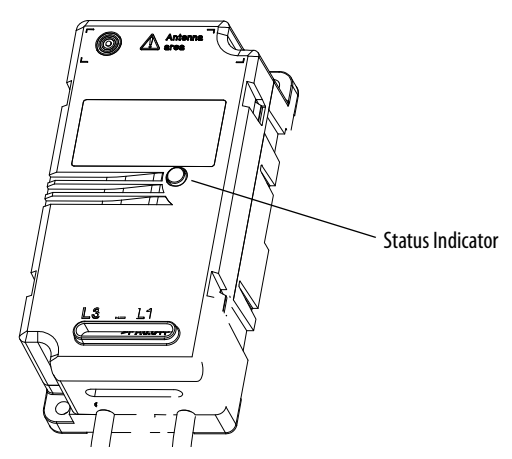

#### Table 10 - Status Indicator Description

| Indicator Status        | Description                                                                                                    |
|-------------------------|----------------------------------------------------------------------------------------------------|
| 1 blink, wait 2 seconds | Normal operation and direct serial communication mode from firmware revision 2.02.                                                                                                    |
| 2 blinks, wait 1 second | Radio module communication error: PowerMonitor W250 unit is unable to send data.                                                                                                    |
| 3 blinks, wait 1 second | Frequency out of range of 4566 Hz.                                                                                                    |
| 4 blinks, wait 1 second | Communication and frequency error together.                                                                                                    |
| 5 blinks, wait 1 second | Device Error: Indicates a firmware checksum error. To recover, try a reset-meter command followed by an OFF/ON sequence. If this does not reset this error, the calibration memory is corrupt and the device needs to be returned to Rockwell Automation for repair. |
| 6 blinks, wait 1 second | Direct serial communication mode (factory use only) until firmware revision 2.01.                                                                                                    |
| 7 blinks, wait 1 second | Internal hardware failure. Please contact Rockwell Automation for service.                                                                                                    |

# **Network Commissioning**

This section describes the module identification and PC Receiver connection.

# **Module Identification**

Figure 24 - Label

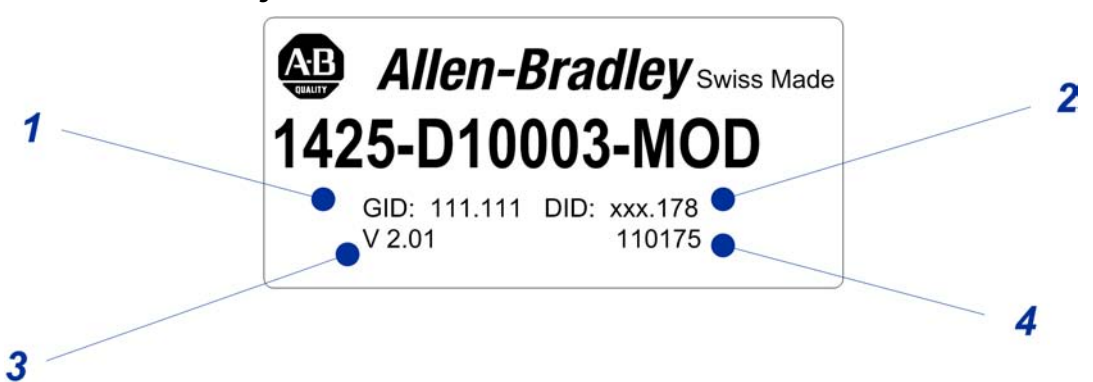

**Table 11 - Label Information** 

| Item | Description           |
|------|-----------------------|
| 1    | Group ID              |
| 2    | Device ID             |
| 3    | Firmware revision     |
| 4    | Manufacture date code |

Each module has two identification numbers: Group ID and Device ID, each defined by 2 bytes.

The Group ID and Device ID are printed on labels on the following:

- PowerMonitor W250 unit front side
- Router or PC Receiver rear side
  - **TIP** All modules, including the PC Receiver, must be set with the same Group ID to communicate together on the same network. All parts are delivered from factory with default GID: 111.111.

The devices are addressed at the factory, as shown in the following table.

#### Table 12 - Device Addresses

| Device Type                                                | Device            | High byte                  | Low Byte<br>(Modbus address) |
|------------------------------------------------------------|-------------------|----------------------------|------------------------------|
| End Node Devices (high                                     | PowerMonitor W250 | 130                        | 1216                         |
| byte 1159)                                                 | Reserved          | 41159                      | 100 216                      |
| Router Devices (high byte<br>160 255, except 248 &<br>249) | Reserved          | 160209                     | 1216                         |
|                                                            | Router            | 210219, 240247             | 217246                       |
| PC Receiver                                                | PC Receiver       | 160 255 (except 248 & 249) | 247                          |

#### **IMPORTANT** The device ID low byte defines the Modbus network address for the module. The Modbus address of each device on the network must be unique.

The PC Receiver's Device ID high byte determines the maximum number of devices supported in the network.

#### Table 13 - Number of Devices

| PC Receiver ID High Byte | Max Number of Devices |
|--------------------------|-----------------------|
| 170                      | 10                    |
| 200                      | 100                   |
| 220                      | 200                   |

The Group ID and Device ID should not be modified except under exceptional circumstances. One such circumstance would be operating two or more independent PowerMonitor W250 networks in such close proximity that RF interference with each other occurs. Please contact Rockwell Automation support services for more information or if assistance is required.

### **PC Receiver Connection**

This section describes the RS-232 and RS-485 connections.

#### *RS-232 Data Port Use and Configuration*

DB-9 style connector: RS-232 Data Port connector with standard DCE connections for transmit data, receive data, RTS input, and CTS output.

The PC Receiver is factory configured with the following parameters:

- Communication Rate 115,200
- Data Bits 8
- Parity None
- Stop Bits 1

PC Receiver RS-485 Data Port Use and Configuration

The RS-485 mode of the PC Receiver requires special wiring for the DB9 connection. In order to activate the RS-485 mode, please connect the data port as follows.

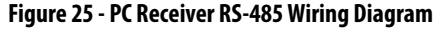

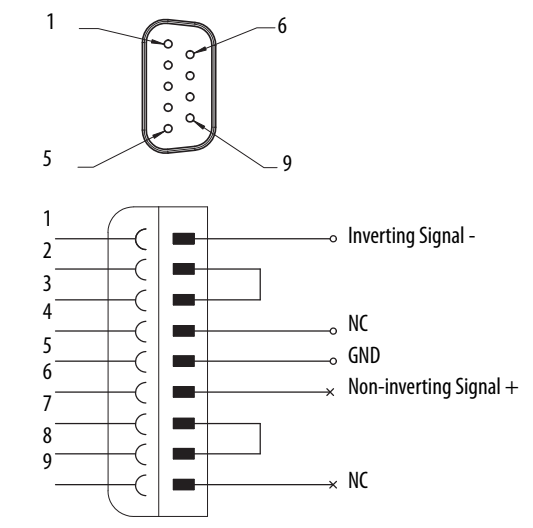

As soon as the PC Receiver is powered on, it will choose the serial mode RS-232 or RS-485 according to the DB9 wiring. This mode will remain until the PC Receiver will be power cycled (removing the DB9 connector will have no effect).

RS-485 mode is available on the PC Receiver unit with the date code 10267 or later with firmware revision (or later) 1.5.15 (100 and 200 node) or 1.7.5.15 (10 node). Upgrade of an older PC Receiver (before date code 10267) is not possible, as it is a different hardware revision.

RS-485 mode sets the device Modbus address to 247. The address may not be changed. Only point-to-point communication is supported.

# **Software Interface**

# Introduction

This chapter describes the parameters and the registers available for software development. Data is presented using Modbus RTU protocol in Holding Registers. Modbus register addresses listed in these tables are zero-based. Modbus client applications may require that you add a constant value such as 40,000 to the Modbus register address. RSEnergyMetrix software uses the basic zero-based register addressing scheme.

# PowerMonitor W250 Modbus Register Table

The following table reports Modbus registers specific to PowerMonitor W250 products.

#### Table 14 - PowerMonitor W250 Modbus Register Map

| Modbus Register | Description                                | Type/Length | Storage | Unit | Access |
|-----------------|--------------------------------------------|-------------|---------|------|--------|
| 0               | Real Energy Consumption, Phase 1 MSW       | S32         | NV      | Wh   | R      |
| 1               | Real Energy Consumption, Phase 1 LSW       |             | NV      | Wh   | R      |
| 2               | Real Energy Consumption, Phase 2 MSW       | S32         | NV      | Wh   | R      |
| 3               | Real Energy Consumption, Phase 2 LSW       |             | NV      | Wh   | R      |
| 4               | Real Energy Consumption, Phase 3 MSW       | S32         | NV      | Wh   | R      |
| 5               | Real Energy Consumption, Phase 3 LSW       |             | NV      | Wh   | R      |
| 6               | Real Energy Consumption, Phase Sum MSW     | S32         | NV      | Wh   | R      |
| 7               | Real Energy Consumption, Phase Sum LSW     |             | NV      | Wh   | R      |
| 8               | Reactive Energy Consumption, Phase 1 MSW   | S32         | NV      | VARh | R      |
| 9               | Reactive Energy Consumption, Phase 1 LSW   |             | NV      | VARh | R      |
| 10              | Reactive Energy Consumption, Phase 2 MSW   | S32         | NV      | VARh | R      |
| 11              | Reactive Energy Consumption, Phase 2 LSW   |             | NV      | VARh | R      |
| 12              | Reactive Energy Consumption, Phase 3 MSW   | S32         | NV      | VARh | R      |
| 13              | Reactive Energy Consumption, Phase 3 LSW   |             | NV      | VARh | R      |
| 14              | Reactive Energy Consumption, Phase Sum MSW | S32         | NV      | VARh | R      |
| 15              | Reactive Energy Consumption, Phase Sum LSW |             | NV      | VARh | R      |
| 16              | Apparent Energy Consumption, Phase 1 MSW   | U32         | NV      | VAh  | R      |
| 17              | Apparent Energy Consumption, Phase 1 LSW   |             | NV      | VAh  | R      |
| 18              | Apparent Energy Consumption, Phase 2 MSW   | U32         | NV      | VAh  | R      |
| 19              | Apparent Energy Consumption, Phase 2 LSW   | 1           | NV      | VAh  | R      |
| 20              | Apparent Energy Consumption, Phase 3 MSW   | U32         | NV      | VAh  | R      |
| 21              | Apparent Energy Consumption, Phase 3 LSW   | 1           | NV      | VAh  | R      |

### Table 14 - PowerMonitor W250 Modbus Register Map

| Modbus Register | Description                                                                | Type/Length | Storage | Unit | Access |
|-----------------|----------------------------------------------------------------------------|-------------|---------|------|--------|
| 22              | Apparent Energy Consumption, Phase Sum MSW                                 | U32         | NV      | VAh  | R      |
| 23              | Apparent Energy Consumption, Phase Sum LSW                                 |             | NV      | VAh  | R      |
| 24              | Energy Counter Timestamp, Min / Sec                                        | U16         | ۷       | R    |        |
| 25              | Energy Counter Timestamp, Day / Hour                                       | U16         | ۷       | R    |        |
| 26              | Energy Counter Timestamp, Year / Month                                     | U16         | ۷       | R    |        |
| 27              | Line Frequency                                                             | U16         | ۷       | Hz   | R      |
| 28              | Recording Interval Timestamp, Min / Sec                                    | U16         | ۷       | R    |        |
| 29              | Recording Interval Timestamp, Day / Hour                                   | U16         | ۷       | R    |        |
| 30              | Recording Interval Timestamp, Year / Month                                 | U16         | ۷       | R    |        |
| 31              | Recording Interval Real Energy, Phase 1                                    | S16         | ۷       | Wh   | R      |
| 32              | Recording Interval Real Energy, Phase 2                                    | S16         | ۷       | Wh   | R      |
| 33              | Recording Interval Real Energy, Phase 3                                    | S16         | ۷       | Wh   | R      |
| 34              | Recording Interval Real Energy, Phase Sum                                  | S16         | ۷       | Wh   | R      |
| 35              | Recording Interval Reactive Energy, Phase 1                                | S16         | ۷       | VARh | R      |
| 36              | Recording Interval Reactive Energy, Phase 2                                | S16         | ۷       | VARh | R      |
| 37              | Recording Interval Reactive Energy, Phase 3                                | S16         | ۷       | VARh | R      |
| 38              | Recording Interval Reactive Energy, Phase Sum                              | S16         | V       | VARh | R      |
| 39              | Recording Interval Apparent Energy, Phase 1                                | U16         | ۷       | VAh  | R      |
| 40              | Recording Interval Apparent Energy, Phase 2                                | U16         | ۷       | VAh  | R      |
| 41              | Recording Interval Apparent Energy, Phase 3                                | U16         | V       | VAh  | R      |
| 42              | Recording Interval Apparent Energy, Phase Sum                              | U16         | ۷       | VAh  | R      |
| 43              | Maximum Current in Interval, Phase 1                                       | U16         | ۷       | A    | R      |
| 44              | Maximum Current in Interval, Phase 2                                       | U16         | ۷       | A    | R      |
| 45              | Maximum Current in Interval, Phase 3                                       | U16         | V       | A    | R      |
| 46              | Minimum Voltage in Interval, Phase 1                                       | U16         | ۷       | ۷    | R      |
| 47              | Minimum Voltage in Interval, Phase 2                                       | U16         | ۷       | ۷    | R      |
| 48              | Minimum Voltage in Interval, Phase 3                                       | U16         | V       | ۷    | R      |
| 49              | PowerMonitor W250 models Configuration (current range, connection diagram) | U16         | NV      | R    |        |
| 50              | Software Version (bits 815) Software Revision (bits 07)                    | U16         | NV      | R    |        |
| 51              | Status Word                                                                | U16         | NV      | R    |        |
| 52              | Command Word                                                               | U16         | ۷       | R/W  |        |
| 53              | Recording Interval Time Setting                                            | U16         | NV      | min  | R/W    |
| 70              | Zero Power Detection                                                       | U16         | NV      | LSB  | R/W    |

| Term | Description            | Comments                                  |
|------|------------------------|-------------------------------------------|
| NV   | Non-volatile           | Value is restored after a power cycle     |
| V    | Volatile               | Value is not restored after a power cycle |
| S16  | Signed 16-bit INT      | Range -32,76832767                        |
| U16  | Unsigned 16-bit INT    | Range 065,535                             |
| \$32 | Signed 32-bit INT      | Range -2,147,483,6482,147,483,647         |
| U32  | Unsigned 32-bit INT    | Range 04,294,967,297                      |
| MSW  | Most Significant Word  |                                           |
| LSW  | Least Significant Word |                                           |

#### Table 15 - Information for Table 14

### Comments on PowerMonitor W250 Modbus Register Tables

The following sections provide comments on the Modbus register tables.

Energy Usage Data (Register 0...23)

These registers contain the raw, unscaled total consumed energy measured by the PowerMonitor W250 unit. The scaling factors listed in the next section must be applied to obtain energy values in the applicable engineering units of wH, VARh, and VAh. The energy counter time-stamp indicates when the data is sent to the gateway.

Energy usage data increments positive for energy consumed and negative for energy generated.

Real, reactive, and apparent energy consumption values are stored as 32-bit integer values using two Modbus registers. The lower register address contains the high (most significant) word (MSW), the higher register contains the low (least significant) word value (LSW).

See <u>Scaling Factors</u> for information on scaling the raw energy values in these registers.

#### Table 16 - Energy Counters

| 0, 2,22 | 1, 3,23 |
|---------|---------|
| MSW     | LSW     |

#### Scaling Factors

To obtain correct metering results, divide the raw values obtained from the listed Modbus registers by the applicable scaling factor from <u>Table 17</u> and <u>Table 18</u>.

#### Table 17 - For All PowerMonitor W250 Models Except -480 Models with External 24V DC Control Power (up to 300V AC rms)

| Current Range                  | 100 A | 200 A | 500 A | 1000 A | 2000 A |
|--------------------------------|-------|-------|-------|--------|--------|
| Real Energy Wh [Intvl]         | 3.2   | 1.6   | 0.64  | 0.32   | 0.16   |
| Real Energy Wh [Counter]       | 0.4   | 0.2   | 0.08  | 0.04   | 0.02   |
| Reactive Energy VARh [Intvl]   | 3.2   | 1.6   | 0.64  | 0.32   | 0.16   |
| Reactive Energy VARh [Counter] | 0.4   | 0.2   | 0.08  | 0.04   | 0.02   |
| Apparent Energy VAh [Intvl]    | 3.2   | 1.6   | 0.64  | 0.32   | 0.16   |
| Apparent Energy VAh [Counter]  | 0.4   | 0.2   | 0.08  | 0.04   | 0.02   |
| Volts rms                      | 25    | 25    | 25    | 25     | 25     |
| Amperes rms                    | 60    | 30    | 12    | 6      | 3      |
| Frequency, Hz                  | 16    | 16    | 16    | 16     | 16     |

#### Table 18 - For PowerMonitor W250 Models Ending in -480 (24V DC powered)

| Current Range                  | 100 A | 500 A | 2000 A |
|--------------------------------|-------|-------|--------|
| Real Energy Wh (Interval)      | 1.6   | 0.32  | 0.08   |
| Real Energy Wh (Counter)       | 0.2   | 0.04  | 0.01   |
| Reactive Energy VARh Interval  | 1.6   | 0.32  | 0.08   |
| Reactive Energy VARh (Counter) | 0.2   | 0.04  | 0.01   |
| Apparent Energy VAh (Interval) | 1.6   | 0.32  | 0.08   |
| Apparent Energy VAh (Counter)  | 0.2   | 0.04  | 0.01   |
| Voltage, rms                   | 12    | 12    | 12     |
| Amperes, rms                   | 60    | 12    | 3      |
| Frequency, Hz                  | 16    | 16    | 16     |

#### Energy and Recording Interval Time Stamps

The energy counter time stamp, read from Modbus registers 24...26 and the recording interval data time stamp, read from registers 28...29, are organized as shown in <u>Table 19</u>.

#### Table 19 - Time Stamp Data Syntax

| Register |    | High Byte | Low Byte |
|----------|----|-----------|----------|
| 24       | 28 | Minute    | Second   |
| 25       | 29 | Day       | Hour     |
| 26       | 30 | Year      | Month    |

Frequency (register 27)

The line frequency is measured on phase 1 of the line voltage. The most recent value measured within the recording interval is kept in this register.

Interval Energy Usage Data (Register 28 ... 48)

Energy is integrated over a user-selectable recording time interval. Refer to <u>Recording Interval Time (Register 53)</u>.

The interval energy usage values are calculated over the recording interval. At the end of each recording interval, the values are stored in the interval energy registers. The recording interval timestamp indicates the time at the end of the recording interval.

Interval real and reactive energy values are expressed in a signed 16-bit INT register with a raw value range of -32,768...32,767. Interval apparent energy values are similarly expressed in an unsigned INT with a raw value range of 0...65,535. The raw value is the value before the scaling factor is applied.

With certain combinations of load and interval time, the interval energy may exceed the range of the registers. In this case the registers will roll over (like a car odometer) and report incorrect interval energy. The tables below list calculated interval energy register raw values at various percentages of nominal phase current (Ipn) and nominal voltage for the particular power monitor model (240V or 480V) and 100% power factor. Values in bold font in the tables indicate where a value rollover is likely to occur.

We recommend that you adjust the interval to a shorter time period to avoid this issue.

<u>Table 20</u> lists real or reactive energy values (one phase/sum of phases) at varying percent of nominal phase currents with nominal voltage 240V or 480V for SP2 model and 100% power factor (0% power factor for reactive energy).

| Load Current        | 25% lpn       | 50% lpn                | 100% lpn 120% lp       |                        |
|---------------------|---------------|------------------------|------------------------|------------------------|
| Interval Time (min) |               |                        |                        |                        |
| 5                   | 1600 / 4800   | 3200 / 9600            | 6400 / 19200           | 7680/23,040            |
| 6                   | 1920 / 5760   | 3840 / 11,520          | 7680 / 23,040          | 9216 /27,648           |
| 10                  | 3200 / 9600   | 6400 / 19,200          | 12,800 / <b>38,400</b> | 15,360 / <b>46,080</b> |
| 12                  | 3840 / 11,520 | 7680 / 23,040          | 15,360 / <b>46,080</b> | 18,432 / <b>55,296</b> |
| 15                  | 4800 / 14,400 | 9600 / 28,800          | 19,200 / <b>57,600</b> | 23,040 / <b>69,120</b> |
| 20                  | 6400 / 19,200 | 12,800 / <b>38,400</b> | 25,600 / <b>76,800</b> | 30,720 / <b>92,160</b> |
| 30                  | 9600 / 28,800 | 19,200 / <b>5,7600</b> | 38,400 / 115,200       | 46,080 / 138,240       |

Table 20 - Real or Reactive Interval Energy Raw Values

<u>Table 21</u> lists apparent energy raw values (one phase/sum of phases) at varying percent of nominal phase currents with nominal voltage 240V or 480V for SP2 model.

| Load Current        | 25% lpn       | 50% lpn         | 100% lpn                | 120% lpn                |
|---------------------|---------------|-----------------|-------------------------|-------------------------|
| Interval Time (min) | 1             |                 |                         |                         |
| 5                   | 1600 / 4800   | 3200 / 9600     | 6400 / 19,200           | 7680/23,040             |
| 6                   | 1920 / 5760   | 3840 / 11,520   | 7680 / 23,040           | 9216/27,648             |
| 10                  | 3200 / 9600   | 6400 / 19,200   | 12,800 / 38,400         | 15,360 / 46,080         |
| 12                  | 3840 / 11,520 | 7680 / 23,040   | 15,360 / 46,080         | 18,432 / 55,296         |
| 15                  | 4800 / 14,400 | 9600 / 28,800   | 19,200 / 57,600         | 23,040 / <b>69,120</b>  |
| 20                  | 6400 / 19,200 | 12,800 / 38,400 | 25,600 / <b>76,800</b>  | 30,720 / <b>92,160</b>  |
| 30                  | 9600 / 28,800 | 19,200 / 57,600 | 38,400 / <b>115,200</b> | 46,080 / <b>138,240</b> |

Table 21 - Apparent Energy Raw Values

#### Maximum Current (register 43...45)

The rms current is averaged over 10 cycles (200 mS in a 50 Hz system, 167 ms in a 60 Hz system). The maximum average current in each phase, measured during the recording interval, is kept in registers 43...45.

#### Minimum Voltage (register 46...48)

The rms voltage for each phase is averaged over 10 cycles. The minimum voltage value measured during the recording interval is kept in registers 46...48.

#### Model Configuration (register 49)

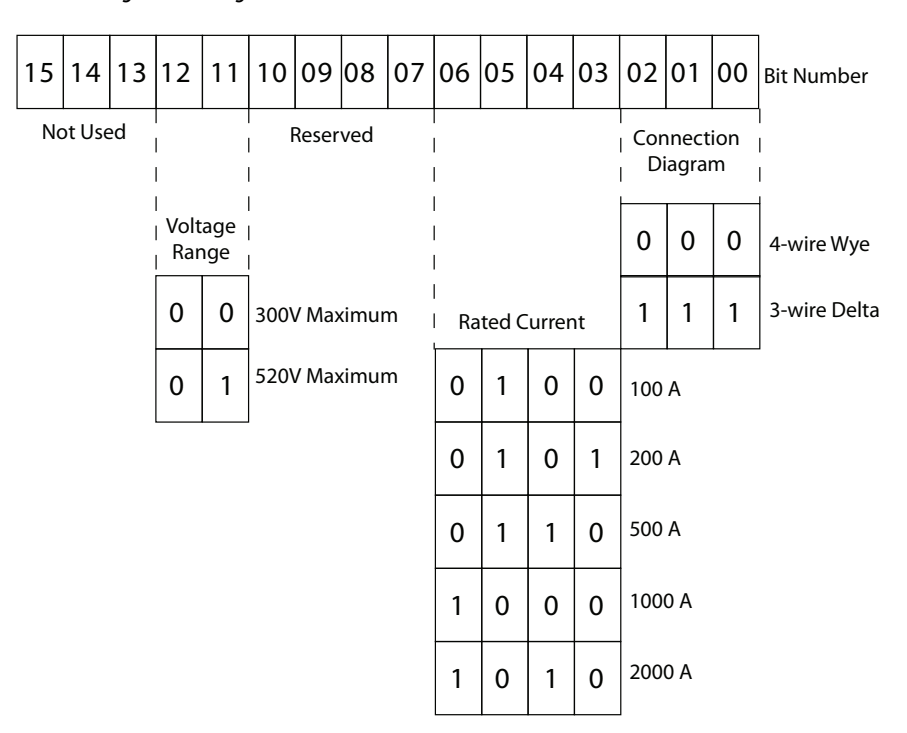

#### Firmware Revision (register 50)

The firmware revision reflects the major release number of the PowerMonitor W250 firmware.

The high byte of this register contains the version number.

The low byte of this register contains the revision number.

#### Status Word (register 51)

The Status Word indicates through a bit map the status items shown in the diagram.

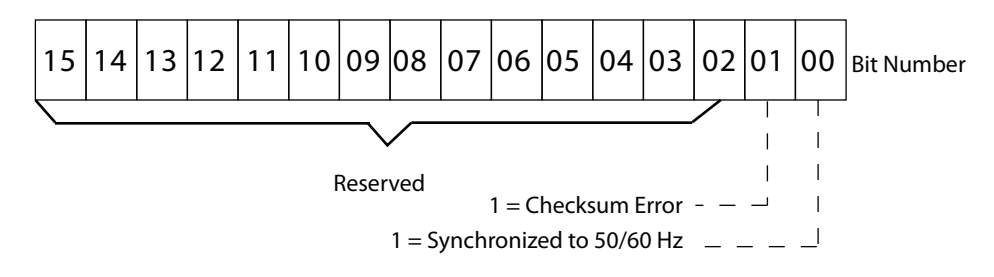

#### Command Word (register 52)

The PowerMonitor W250 unit is able to execute commands after a write to a command word, which is mapped to a read/write register. Setting a bit in the command word executes the command.

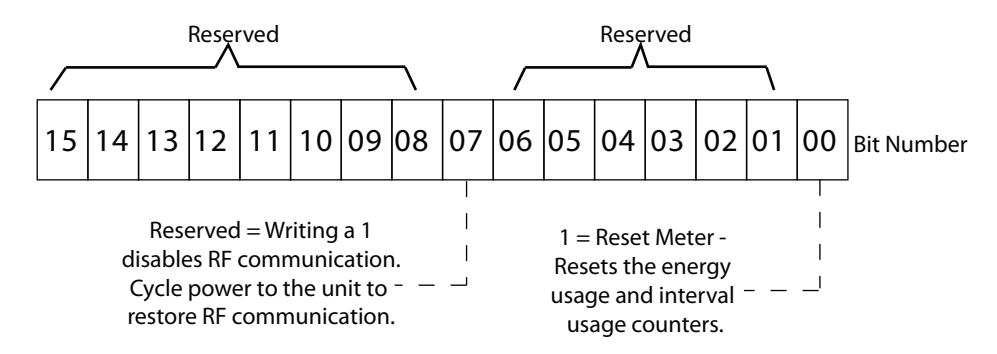

#### Reset Meter

This command resets the energy counters to zero in both RAM and nonvolatile RAM. This command does not affect the reporting interval values.

#### Recording Interval Time (Register 53)

The recording interval time is a configurable parameter that defines the recording interval in minutes.

It can take the values 5, 6, 10, 12, 15, 20, 30.

The start of such an interval is at the hour  $+ n^*$  interval.

When writing a value other than the ones listed to this parameter, it will be discarded and the PowerMonitor W250 unit will continue to use the previous set value.

Note that the PC Receiver will respond with an 'ACK' to a write of a valid or non-valid value as it does not check the contents of the message sent to the PowerMonitor W250 unit.

| IMPORTANT | When changing the interval time, the PowerMonitor W250 unit will calculate<br>the end of the next recording interval time while keeping the current interval<br>measurements. This means that at the end of the recording interval, the<br>timestamp will be correct with respect to the new setting, but the first interval<br>values are not guaranteed to be integrated over the set interval time and thus<br>should be discarded by the master application software. |
|-----------|----------------------------------------------------------------------------------------------------|
|           | should be discarded by the master application software.                                                                                                    |

#### Zero Power Detection (register 70)

This register defines a Zero Power Multiplier integer value between 0...10, with a default value of 3. The formula below utilizes this value to define a Zero Power Threshold, below which the power monitor will consider the value as zero. A value of less than 3 for the multiplier is not recommended.

The Zero Power Threshold level expressed in watts, is then:

(Zero Power Multiplier \* 8.8) / Interval Energy Scaling Factor.

For instance, considering a PowerMonitor W250-100 device.

Zero power threshold = 3 \* 8.8 / 3.2 = 8.25 watts.

When the measured value of power is less than the zero power threshold, Real, Reactive, and Apparent Energy registers do not increment, and the Maximum Current registers are set to 0.

# **RF Communication Configuration and Status Modbus Register Table**

This table lists the common registers used by all devices (power monitors, routers, and PC receiver).

| Modbus Register | Description                                    | Type/Length | Storage | Unit | Access            |
|-----------------|------------------------------------------------|-------------|---------|------|-------------------|
| 201             | Hop count                                      | U16         | V       |      | R                 |
| 202             | First hop ID                                   | U16         | V       |      | R                 |
| 203             | Last hop ID                                    | U16         | V       |      | R                 |
| 204             | RSSI (high byte) and Supply voltage (low byte) | U16         | V       |      | R                 |
| 220             | Device ID (high byte and low byte)             | U16         | NV      |      | R                 |
| 221             | Group ID (high byte and<br>low byte)           | U16         | NV      |      | R                 |
| 222             | Sampling interval                              | U16         | NV      |      | R                 |
| 224             | Network channel (1126)                         | U16         | NV      |      | R                 |
| 347             | Device ID (high byte and<br>low byte)          | U16         | NV      |      | See warning below |
| 348             | Group ID (high byte and<br>low byte)           | U16         | NV      |      | See warning below |
| 349             | Sampling interval                              | U16         | V       |      | W                 |
| 351             | Network channel (1126)                         | U16         | NV      |      | W                 |

Table 22 - RF Communication Configuration and Status

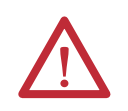

**WARNING:** Do not change the value of the Device ID or Group ID, registers 347 and 348. Doing so will cause the device to drop off the network and require factory service to restore operation.

#### Table 23 - Information for Table 22

| Term      | Description         | Comments                                  |
|-----------|---------------------|-------------------------------------------|
| NV        | Nonvolatile         | Value is restored after a power cycle     |
| V         | Volatile            | Value is not restored after a power cycle |
| U16       | Unsigned 16-bit INT | Range 065,535                             |
| High byte | Bits 815            |                                           |
| Low byte  | Bits 07             |                                           |

### **Comments on RF Communication Configuration and Status**

The following sections provide comments on the RF communication configuration and status tables.

#### Hop Count (register 201)

This register reports the number of network node hops taken by a packet delivered from the device to the PC Receiver. A device with a hop count equal to 1 is communicating directly with the PC Receiver.

For hop counts greater than 1, the First Hop ID (register 202) and the Last Hop ID (register 203) report the device ID of respectively the first Router and the last Router on the path used by a packet to get to the PC Receiver.

#### Radio Signal Strength Indicator, RSSI (register 204)

RSSI value is stored in the high byte of Register 204 and can be either positive or negative (signed integer).

When negative, the value is expressed by using 2's complement. The following table shows some examples of RSSI representation and the significance of the values.

| RSSI Value | Register 204 Low Byte in Decimal<br>(hex) | Signal Strength Category |
|------------|-------------------------------------------|--------------------------|
| ≥-20       | 236 (0xEC)                                | Strong                   |
| -2035      | 236 (0xEC)221 (0xDD)                      | Good                     |
| -3545      | 221 (0xD)211 (0xD3)                       | Weak                     |
| <-45       | 211 (0xD3)                                | Not acceptable           |

#### Table 24 - RSSI Register 204

The second byte of register 204 is the battery voltage raw data, which can be converted into voltage value in decimal as follows:

Battery Voltage = (1.225\*1023.0)/(blRaw+344)

where blRaw is the raw value in decimal. For instance, a battery reading of 0x19 (2nd byte of register 204) would be 25 in decimal, then Battery Voltage = (1.225\*1023) / (25+344) = 3.3961V.

#### Device and Group ID

Device ID and Group ID can be directly read respectively in registers 220 and 221. They can be modified by registers 347 (Device ID) and 348 (Group ID).

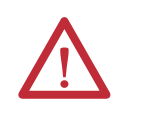

**ATTENTION:** The Group ID and Device ID should not be modified except under exceptional circumstances. One such circumstance would be operating two or more independent PowerMonitor W250 networks in such close proximity that RF interference with each other occurs. Please contact Rockwell Automation support services for more information or if assistance is required.

#### Network Channel

The Network Channel can be read in register 224 and overwritten into register 351 by any value between 11 and 26.

**IMPORTANT** The Network Channel should not be modified except where interference with other RF communication occurs. Please contact Rockwell Automation support services for more information or if assistance is required.

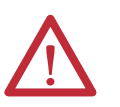

**ATTENTION:** Modifying the Network Channel may result in loss of communication between the device and the network. This will require return of the device to Rockwell Automation for factory service.

#### Sampling Interval

This interval time is the maximum period for a heartbeat to be sent by any node, when no data is transmitted within that period, in order to indicate that the device is still online. The sampling interval is expressed in tenths of seconds from 0...65,535 (65,535 = 109 minutes), read from register 222 and written into register 349.

The PowerMonitor W250 unit uses a default value of 30 s (value 300).

# PC Receiver Modbus Registers

These registers hold information about the PC Receiver and the wireless network.

| Modbus Register | Description                                                 | Storage | Туре | Read/Write |
|-----------------|-------------------------------------------------------------|---------|------|------------|
| 0               | Group ID                                                    | ۷       | U16  | R          |
| 1               | PC Receiver device ID                                       | ۷       | U16  | R          |
| 217             | Online device ID list bitmap (including the PC Receiver ID) | V       | U16  | R          |
| 18              | Total online device count                                   | ۷       | U16  | R          |
| 1920            | Network UTC time                                            | ۷       | U16  | R/W        |
| 37              | PC Receiver firmware version major number                   | ۷       | U16  | R          |
| 38              | PC Receiver firmware version minor number                   | ۷       | U16  | R          |
| 39              | PC Receiver firmware version revision number                | ۷       | U16  | R          |
| 4044            | Reserved for future use                                     | ۷       | U16  |            |
| 45              | Radio channel number (1126)                                 | ۷       | U16  | R/W        |

#### Table 25 - PC Receiver Register Table

# **Comments on PC Receiver Register Table**

The following sections provide comments on the PC receiver register table.

Active End Node List (registers 2...17)

#### Table 26 - Online Device Matrix

| Register | Device Modbus Address / 1 = Active, 0 = Inactive |     |     |     |     |     |     |     |     |     |     |     |     |     |     |     |
|----------|--------------------------------------------------|-----|-----|-----|-----|-----|-----|-----|-----|-----|-----|-----|-----|-----|-----|-----|
| Bit #    | 0                                                | 1   | 2   | 3   | 4   | 5   | 6   | 7   | 8   | 9   | 10  | 11  | 12  | 13  | 14  | 15  |
| 2        | 240                                              | 241 | 242 | 243 | 244 | 245 | 246 | 247 | -   | -   | -   | -   | -   | -   | -   | -   |
| 3        | 224                                              | 225 | 226 | 227 | 228 | 229 | 230 | 231 | 232 | 233 | 234 | 235 | 236 | 237 | 238 | 239 |
| 4        | 208                                              | 209 | 210 | 211 | 212 | 213 | 214 | 215 | 216 | 217 | 218 | 219 | 220 | 221 | 222 | 223 |
| 5        | 192                                              | 193 | 194 | 195 | 196 | 197 | 198 | 199 | 200 | 201 | 202 | 203 | 204 | 205 | 206 | 207 |
| 6        | 176                                              | 177 | 178 | 179 | 180 | 181 | 182 | 183 | 184 | 185 | 186 | 187 | 188 | 189 | 190 | 191 |
| 7        | 160                                              | 161 | 162 | 163 | 164 | 165 | 166 | 167 | 168 | 169 | 170 | 171 | 172 | 173 | 174 | 175 |
| 8        | 144                                              | 145 | 146 | 147 | 148 | 149 | 150 | 151 | 152 | 153 | 154 | 155 | 156 | 157 | 158 | 159 |
| 9        | 128                                              | 129 | 130 | 131 | 132 | 133 | 134 | 135 | 136 | 137 | 138 | 139 | 140 | 141 | 142 | 143 |
| 10       | 112                                              | 113 | 114 | 115 | 116 | 117 | 118 | 119 | 120 | 121 | 122 | 123 | 124 | 125 | 126 | 127 |
| 11       | 96                                               | 97  | 98  | 99  | 100 | 101 | 102 | 103 | 104 | 105 | 106 | 107 | 108 | 109 | 110 | 111 |
| 12       | 80                                               | 81  | 82  | 83  | 84  | 85  | 86  | 87  | 88  | 89  | 90  | 91  | 92  | 93  | 94  | 95  |
| 13       | 64                                               | 65  | 66  | 67  | 68  | 69  | 70  | 71  | 72  | 73  | 74  | 75  | 76  | 77  | 78  | 79  |
| 14       | 48                                               | 49  | 50  | 51  | 52  | 53  | 54  | 55  | 56  | 57  | 58  | 59  | 60  | 61  | 62  | 63  |
| 15       | 32                                               | 33  | 34  | 35  | 36  | 37  | 38  | 39  | 40  | 41  | 42  | 43  | 44  | 45  | 46  | 47  |
| 16       | 16                                               | 17  | 18  | 19  | 20  | 21  | 22  | 23  | 24  | 25  | 26  | 27  | 28  | 29  | 30  | 31  |
| 17       | 0                                                | 1   | 2   | 3   | 4   | 5   | 6   | 7   | 8   | 9   | 10  | 11  | 12  | 13  | 14  | 15  |

Each bit of the 16 registers corresponds to a Modbus slave address. The Modbus address is mapped to bit number as follows:

Examples:

- PowerMonitor W250 N° 25: register 16, bit 9 = 1
- PowerMonitor W250 N°16: register 16, bit 0 = 1

#### PC Receiver Network Channel (register 45)

| IMPORTANT | As already stated, the Network Channel should not be modified except where     |
|-----------|--------------------------------------------------------------------------------|
|           | interference with other RF communication occurs. Please contact Rockwell       |
|           | Automation support services for more information or if assistance is required. |

The PC Receiver indicates and permits changing the channel number through this ModBus register.

If you decide to change this parameter in the PC Receiver, the routers and end devices (power monitors) will then scan for the PC Receiver and synchronize on the same channel. The process of synchronizing may take several minutes.

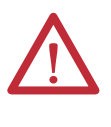

**ATTENTION:** Before changing the channel number of a network, power down all devices in any other PowerMonitor W250 network within radio range, to prevent devices from the other network from synchronizing their channel to the incorrect PC Receiver.

#### PC Receiver Network UTC Time (registers 19...20)

The PC Receiver stores the reference time for the entire network in these registers. Registers: 19 (MSW) and 20 (LSW) concatenate to form a 32-bit UTC value. The value is equal to the number of seconds elapsed since January 1, 1970.

Routers and PowerMonitor W250 units will synchronize their internal real time clocks after powerup, and thereafter at periodic intervals (2...4 minutes).

The initial synchronisation can take up to 6 minutes, depending on the network configuration/number of hops from the PC Receiver to the PowerMonitor W250 units.

The PC Receiver is not equipped with a battery, so the internal time is not kept when power is removed. It is thus necessary to set the PC Receiver time immediately after powerup.

Since time drift can be up to several seconds per day, synchronizing the PC Receiver's time periodically with the Master application's time is necessary.

# **IMPORTANT** When setting the time in the PC Receiver, both UTC registers need to be written in one command.

The ongoing recording intervals in the PowerMonitor W250 units will be disrupted by a change of the PC Receiver time.

#### Modbus Command Interface

The Wireless Mesh Network communicates with client devices by using the Modbus RTU protocol. Modbus ASCII is not supported. Please refer to the Modbus Application Protocol Specification, v1.1b, December 28, 2006, available from <a href="http://www.modbus.org">http://www.modbus.org</a>.

#### **IMPORTANT** ASCII mode is not supported.

A client application acting as a Modbus RTU Master communicates through the PC Receiver to obtain data (and issue commands) to end devices (power monitors) in the wireless network. The PC Receiver may be directly addressed by using Modbus address 247.

In this mode, the following commands are supported:

- Read Holding Registers (0x03)
- Write Multiple Registers (0x10)
- Read Device Identification (0x2B/0x0E)

The PC Receiver also acts as a proxy for the power monitors in the network. As described earlier, the power monitors periodically broadcast data to the PC Receiver. The PC Receiver in turn buffers the data and responds to commands issued by the Modbus Master that are addressed to the power monitors. Available Modbus commands are:

- Read Holding Registers (0x03)
- Write Multiple Registers (0x10)

| IMPORTANT | Response of a write command will always be an 'acknowledge' response.To            |
|-----------|------------------------------------------------------------------------------------|
|           | verify if a write command is successful, poll the register that it was written to. |

The PC Receiver will respond to a write command with an 'acknowledge' exception code 0x05. This indicates the server (or slave) has accepted the request and is processing it, but a long duration of time will be required to do so. This response is returned to prevent a time-out error from occurring in the client (or master). The client (or master) can next issue a Poll Program Complete message to determine if processing is completed. (From the Modbus Application Protocol Specification, v. 1.1b, December 28, 2006.)

### **Network Identification of PowerMonitor W250**

Each of the PowerMonitor W250 units has a unique 16-bit Device ID, which is printed on the label in the form of [High Byte].[Low Byte].

The low byte of the Device ID is the device Modbus address.

### **Modbus Communication Reference**

The PowerMonitor W250 units are seen as Modbus slaves through the PC Receiver. The maximum size of a Modbus RTU frame is 256 bytes. A Modbus request has the following general format.

#### **Table 27 - Modbus Request Format**

| Description | Slave Address | Function Code | Request Data           | CRC           |
|-------------|---------------|---------------|------------------------|---------------|
| Byte Count  | 1             | 1             | 4 (typical, see below) | 2 (LSB   MSB) |

#### *Read Holding Registers (Function code 0x03)*

#### Table 28 - Master Request Format

| Description | Slave Address | Function Code | Request Data | CRC         |  |
|-------------|---------------|---------------|--------------|-------------|--|
| Hex         | 0xID          | 0x03          | 0xXX0x7D     | 0xLSB 0xMSB |  |

#### Table 29 - Slave Request Format

| Description | Slave Address | Function Code | Request Data | CRC         |
|-------------|---------------|---------------|--------------|-------------|
| Hex         | 0xID          | 0x03          | 0xXX 0xYY    | OxLSB 0xMSB |

The following is a Modbus master read request packet. A request is referred to as a packet sent from the Modbus master application to the gateway slave. This has a function code value of 0x03, Read Holding Registers.

The Request Data includes a 2-byte starting address offset value and a 2-byte length value specifying the length of data to be returned in a 16-bit word (number of Holding Registers, 1...125 (0x7D).

#### Examples

Read the frequency from the PowerMonitor W250 with Modbus address 63:

- Modbus address 0x3F
- Starting register 0x1B (register 27 decimal)
- Length 0x01

[3F 03 00 1B 00 01 F0 D3]

Read all current and voltage values from the PowerMonitor W250 with Modbus address 63:

- Modbus address 0x3F
- Starting register 0x2B (register 43 decimal)
- Length 0x06

[3F 03 00 2B 00 06 B1 1E]

# Certifications

UL

The power monitors are certified by UL to the following standards: UL 61010-1 and CSA C22.2 No. 61010-1.

# European Communities (EC) Directive Compliance

CE

If this product has the CE mark, it is approved for installation within the European Union and EEA regions. It has been designed and tested to meet the following directives.

- Low Voltage Directive (2006/95/EC)
- R&TTE Directive (1999/5/EC)
- EMC Directive (2004/108/EC)

Refer to <u>Additional Resources on page 5</u> for instructions on how to get a CE DoC for this product.

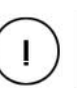

This equipment may be operated in AUT, BEL, BUL, CZE, CYP, DNK, EST, FIN, F, D, GRC, HNG, ISL, IRL, I, LVA, LIE, LTU, LUX, MLT, HOL, POL, POR, ROU, SVK, SVN, E, SUI, S, G, BIH, GEO, HRV, MDA, MKD, MNE, SRB, TUR.

The use of this equipment requires a license in NOR, RUS, UKR.

# FCC, IC

PowerMonitor W250 units have the following approvals and certifications.

### Federal Communication Commission Interference Statement

This equipment has been tested and found to comply with the limits for a Class B digital device, pursuant to Part 15 of the FCC Rules. These limits are designed to provide reasonable protection against harmful interference in a residential installation. This equipment generates, uses and can radiate radio frequency energy and, if not installed and used in accordance with the instructions, may cause harmful interference to radio communications. However, there is no guarantee that interference will not occur in a particular installation. If this equipment does cause harmful interference to radio or television reception, which can be determined by turning the equipment off and on, the user is encouraged to try to correct the interference by one of the following measures:

- Reorient or relocate the receiving antenna.
- Increase the separation between the equipment and receiver.
- Connect the equipment into an outlet on a circuit different from that to which the receiver is connected.
- Consult the dealer or an experienced radio/TV technician for help.

FCC Caution: Any changes or modifications not expressly approved by the party responsible for compliance could void the user's authority to operate this equipment. (15.21)

This device complies with Part 15 of the FCC Rules. Operation is subject to the following two conditions: (1) This device may not cause harmful interference, and (2) this device must accept any interference received, including interference that may cause undesired operation. (15.19)

| IMPORTANT | FCC Radiation Exposure Statement:                                                                                                    |
|-----------|----------------------------------------------------------------------------------------------------|
|           | This equipment complies with FCC radiation exposure limits set forth for an uncontrolled environment. This equipment should be installed and operated with a minimum distance of 20 cm between the radiator and your body. |

This transmitter must not be co-located or operating in conjunction with any other antenna or transmitter.

• Industry Canada statement:

This device complies with RSS-210 of the Industry Canada Rules. Operation is subject to the following two conditions:

- 1. This device may not cause harmful interference.
- **2.** This device must accept any interference received, including interference that may cause undesired operation.

| IMPORTANT | Radiation Exposure Statement:                                                                                                    |
|-----------|----------------------------------------------------------------------------------------------------|
|           | This equipment complies with IC radiation exposure limits set forth for an uncontrolled environment. This equipment should be installed and operated with minimum distance 20 cm between the radiator and your body. |

# Notes:

# **Specifications**

# General and Environmental Specifications

#### Table 30 - PowerMonitor W250, Line Powered up to 300V AC rms

| Attribute                                              | Value                                              |
|--------------------------------------------------------|----------------------------------------------------|
| Primary nominal current                                | 202000 A (depending on the model)                  |
| Primary voltage, measuring range (neutral/phase) (VPN) | 90300V rms                                         |
| Primary voltage, nom range (N/L) (VPN)                 | 100272V rms                                        |
| Absolute min/max input voltage (N/L)                   | 90 300V rms                                        |
| Frequency                                              | 50/60 Hz                                           |
| Max power consumption                                  | 2 W                                                |
| Max supply current (N-L1)                              | 0.2 A rms                                          |
| Ambient operating temperature (90% rH) (TA)            | -1055 °C (14131 °F)                                |
| For indoor use only                                    | ·                                                  |
| Altitude                                               | Up to 2000 m (6562 ft)                             |
| Protection degree                                      | IP2X                                               |
| Pollution degree                                       | PD2                                                |
| Isolation                                              | Isolation class II<br>IEC 61010-1 CAT III 300V RMS |

#### Table 31 - PowerMonitor W250, External 24V DC Powered (-480 modes)

| Attribute                                      | Value                                                            |  |
|------------------------------------------------|------------------------------------------------------------------|--|
| Primary nom current (IPN)                      | 1002000 A (depending on the model)                               |  |
| Primary voltage, measuring range (VPN)         | 180520V rms                                                      |  |
| Frequency                                      | 50/60 Hz                                                         |  |
| External power supply (+/- 10%) <sup>(1)</sup> | 24V DC                                                           |  |
| Max supply current                             | 50 mA DC                                                         |  |
| Ambient operating temperature (90% rH) (TA)    | -1055 °C (14131 °F)                                              |  |
| For indoor use only                            |                                                                  |  |
| Altitude                                       | Up to 2000 m (6562 ft)                                           |  |
| Protection degree                              | IP2X                                                             |  |
| Pollution degree                               | PD2                                                              |  |
| Isolation                                      | Isolation class I<br>IEC 61010-1 CAT III 300V RMS <sup>(1)</sup> |  |

(1) The product must be connected to earth (ground).

| Table 32 - | Accuracy | / and Range |
|------------|----------|-------------|
|------------|----------|-------------|

| Parameter               | Accuracy in % of Reading at 25 °C<br>(77 °F) (50/60 Hz) | Nom/Range                                                                                                    |
|-------------------------|---------------------------------------------------------|----------------------------------------------------------------------------------------------------|
| Voltage                 | Min value in interval 1.5%                              | D3 model: 240V 3-wire Delta/<br>90300V AC line-to-line                                                                    |
|                         |                                                         | 277V line-to-neutral 4-wire WYE/<br>90300V AC line-to-neutral<br>480 models: 480V 3-wire Delta/<br>90520V AC line-to-line |
| Current                 | Max value in interval 1.5%                              | Depending on model, monitor load range 1002000 A                                                                          |
| Frequency               | Based of Phase 1                                        | 50 or 60 Hz/ 4566 Hz                                                                                                    |
| Energy functions: kWH   | IEC 62053-21 Class 1 ± 1%                               |                                                                                                    |
| Energy functions: kVARH | IEC 62053-23 Class 3 ± 3%                               |                                                                                                    |
| Metering update rate    |                                                         | kWh, kVarh, kVAh counters @<br>1 minute;<br>Interval Energy Data @ configurable<br>5, 6, 10, 12, 15, 20, or 30 minutes    |

# Table 33 - Input and Output Ratings

| Attribute     | Value                                                                                              |
|---------------|----------------------------------------------------------------------------------------------------|
| Control power | 100277V rms AC at 50/60 Hz (line-to-neutral)<br>2 W max consumption<br>24V DC power for 480 models |

#### Table 34 - General Specifications

| Attribute            |                      | Value                                                                    |
|----------------------|----------------------|--------------------------------------------------------------------------|
| Dielectric withstand | CT-based model       | 3500V                                                                    |
|                      | Rogowski-based model | 3500V                                                                    |
| Terminal blocks      |                      | 2.5 mm sq. for input voltage (1824 AWG)<br>0.5 N-m (0.37 lb-ft)          |
| Certifications       |                      | CE, cULus (power monitors only), FCC Part 15, Industry<br>Canada RSS-210 |

| Attribute                 | Value                |
|---------------------------|----------------------|
| Temperature, operating    | -1055 °C (14131 °F)  |
| Temperature, nonoperating | -2570 °C (-13158 °F) |
| Humidity                  | 90% RH max           |
| Mass                      | 0.4 kg (0.88 lb)     |
| Protection index          | IP 2X                |
| Standards                 | EN 50178: 1997       |
|                           | EN 61010-1: 2001     |

#### Table 35 - General Environmental Specifications

# Wireless Network Characteristics

- Radio standard IEEE 802.15.4 (ISO/IEC 8802.15.4)
- Protocol Proprietary
- RF Band 2.4 GHz

#### Table 36 - RF Power Operating Range (line of sight)

| Attribute                                                              | PC Receiver and Router | PowerMonitor W250 |
|------------------------------------------------------------------------|------------------------|-------------------|
| RF max power                                                           | 100 mW (20 dBm)        | 10 mW (10 dBm)    |
| Operating range between PowerMonitor<br>W250 and PC Receiver or Router | 30 m (95 ft)           | -                 |
| Operating range between PC Receiver and Routers                        | 228 m (750 ft)         | -                 |

#### Table 37 - Wireless Communication Operating Range (line-of-sight)

| Attribute              | Value          |
|------------------------|----------------|
| PC Receiver to Monitor | 25 m (82 ft)   |
| Monitor to Router      | 25 m (82 ft)   |
| PC Receiver to Router  | 260 m (853 ft) |

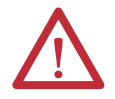

**ATTENTION:** The operating range could change depending on building configuration and network layout.

# Notes:

|             | The following terms and abbreviations are used throughout this manual. For definitions of terms not listed here, refer to the Allen-Bradley Industrial Automation Glossary, publication <u>AG-7.1</u> . |
|-------------|----------------------------------------------------------------------------------------------------|
| RTC         | Real Time Clock                                                                                                    |
| UTC         | Coordinated Universal Time. Number of seconds passed since 1.1.1970                                                                                                    |
| PC Receiver | Gateway device that controls the RF network and provides a serial interface for the customer                                                                                                    |
| Router      | RF router/repeater                                                                                                    |
| End Node    | RF communication module integrated in the PowerMonitor W250                                                                                                    |
| Hop Count   | Number of network node hops taken by a packet delivered from a node to the PC Receiver                                                                                                    |
|             | For example: End Node - PC Receiver = 1 hop,                                                                                                    |
|             | End Node - Router - PC Receiver = 2 hops                                                                                                    |
|             | (each additional Router will add another hop).                                                                                                    |
| Modbus RTU  | Serial communication protocol used by the PC Receiver                                                                                                    |

SELV Safety Extra Low Voltage

# Notes:

#### A

about PowerMonitor W250 unit 7 accuracy 56 active end node list 46 additional resources 5 apparent energy value 40

### В

building audit 16

### C

certifications 51 changing interval time 42 circuit breakers 30 command interface 48 command word 41 connection PC receiver 33 router 20 RS-232 33 RS-485 34 voltage input 30 connection PC receiver 19 constricted topology 19 current transformers 9, 27

### D

data overview 10 device addresses 32 device ID 45 DIN rail mount 24

### Ε

EC directive compliance 51 effects on signal strength 17 energy and recording interval time stamps 38 energy counters 37 energy usage data energy and recording interval time stamps 38 energy counter 37 frequency 38 interval energy usage data 39 register 0...23 37 scaling factors 38 environmental specifications 55, 57

#### F

FCC rules 52 features PC receiver 11 wireless router 12 firmware revision 41 formula zero power threshold 42 frequency register 27 38 fuses 30

# G

general specifications 55 glossary 59 group ID 45

# H

hardware installation 15 hop 13 hop count 44

### 

IC statement 53 input ratings 56 installation planning 16 building audit 16 signal strength 17 walls and floors 16 interval energy usage data register 28 ...48 39 interval time 45

### L

label 32 linear topology 18 location router 20 location PC receiver 19 loss of communication 45

### Μ

maximum current 40 minimum voltage 40 Modbus communication reference 49 RTU protocol 48 Modbus command interface 48 Modbus register table 35 modbus register table 43 **Modbus registers** PC receiver 46 model configuration 40 model description 10 modifying network channel 45 **Modubus register** energy usage 37 module identification 32

mounting 22 torque 23

### N

network commissioning 32 network channel 45 network description 13 network identification 49 network topologies 17 node ID 13

### 0

operating range RF power 57 wireless communication 57 output ratings 56

### P

PanelView W250 DIN rail mount 24 panel mounting 23 PC receiver 8 connection 19 location 19 Modbus registers 46 network channel 47 PC receiver connection 33 PC receiver netnwork UTC time 47 PowerMonitor W250 9 about 7 current transformers 9 data overview 10 location 22 location guidelines 22 location in cabinet 22 model description 10 mounting 22 Rogowski coils 9 RSEnergyMetrix 7 **RSPower 7** status indicator 31 wall mounting 23 wireless PC receiver 8 wireless power monitor 8 wireless router 9 wiring diagrams 25, 26, 27

### R

radio signal strength indicator 44 range 56 reactive interval energy value 39 read device identification 48 read holding registers 48, 49 real interval energy values 39 recording interval time 41 register 0...23 37 register 19 and 20 47 register 201 44 register 204 44 **register 27** 38 register 28 ... 48 39 register 43...45 40 register 45 47 register 46...48 40 register 49 40 register 50 41 register 51 41 register 52 41 register 53 41 register 70 42 registers 2...17 46 reset meter 41 **RF communication configuration** 43 **RF power operating range** 57 RF status 43 Rogowski coil 9, 29 router 9 connection 20 location 20 orientation 21 RS-232 connection 33 RS-485 connection 34

# S

safety considerations 15 sampling interval 45 scaling factors 38 software interface 35 specifications environmental 55 general 55 star topology 18 star-mesh topology 17 status indicator PowerMonitor W250 31 status indicators PC receiver 12 wireless router 13 status word 41

# T

time stamps 38 topologies 17 constricted 19 linear 18 star 18 star 18 star-mesh 17

#### U

UTC time 47

# V

voltage input circuit breakers 30 fuses 30 voltage input connection 30

### W

wireless communication operating range 57 wireless mesh network 11 wireless network description 13 wireless PC receiver 8 features 11 overview 11 status indicators 12 wireless power monitor 8 wireless router 9 accessories 12 description 12 features 12 status indicator 13 wiring diagrams 25, 26, 27 write multiple registers 48

# Z

zero power detection 42 zero power multiplier 42

# Notes:

# **Rockwell Automation Support**

Rockwell Automation provides technical information on the Web to assist you in using its products. At <u>http://www.rockwellautomation.com/support/</u>, you can find technical manuals, a knowledge base of FAQs, technical and application notes, sample code and links to software service packs, and a MySupport feature that you can customize to make the best use of these tools.

For an additional level of technical phone support for installation, configuration, and troubleshooting, we offer TechConnect<sup>SM</sup> support programs. For more information, contact your local distributor or Rockwell Automation representative, or visit <u>http://www.rockwellautomation.com/support/</u>.

# **Installation Assistance**

If you experience a problem within the first 24 hours of installation, review the information that is contained in this manual. You can contact Customer Support for initial help in getting your product up and running.

| United States or Canada         | 1.440.646.3434                                                                                                    |
|---------------------------------|----------------------------------------------------------------------------------------------------|
| Outside United States or Canada | Use the <u>Worldwide Locator</u> at <u>http://www.rockwellautomation.com/support/americas/phone_en.html</u> , or contact your local Rockwell Automation representative. |

# **New Product Satisfaction Return**

Rockwell Automation tests all of its products to ensure that they are fully operational when shipped from the manufacturing facility. However, if your product is not functioning and needs to be returned, follow these procedures.

| United States         | Contact your distributor. You must provide a Customer Support case number (call the phone number above to obtain one) to your distributor to complete the return process. |
|-----------------------|----------------------------------------------------------------------------------------------------|
| Outside United States | Please contact your local Rockwell Automation representative for the return procedure.                                                                                    |

# **Documentation Feedback**

Your comments will help us serve your documentation needs better. If you have any suggestions on how to improve this document, complete this form, publication <u>RA-DU002</u>, available at <u>http://www.rockwellautomation.com/literature/</u>.

Rockwell Otomasyon Ticaret A.Ş., Kar Plaza İş Merkezi E Blok Kat:6 34752 İçerenköy, İstanbul, Tel: +90 (216) 5698400

#### www.rockwellautomation.com

#### Power, Control and Information Solutions Headquarters

Americas: Rockwell Automation, 1201 South Second Street, Milwaukee, WI 53204-2496 USA, Tel: (1) 414.382.2000, Fax: (1) 414.382.4444 Europe/Middle East/Africa: Rockwell Automation NV, Pegasus Park, De Kleetlaan 12a, 1831 Diegem, Belgium, Tel: (32) 2 663 0600, Fax: (32) 2 663 0640 Asia Pacific: Rockwell Automation, Level 14, Core F, Cyberport 3, 100 Cyberport Road, Hong Kong, Tel: (852) 2887 4788, Fax: (852) 2508 1846